# **Control Panel Overview**

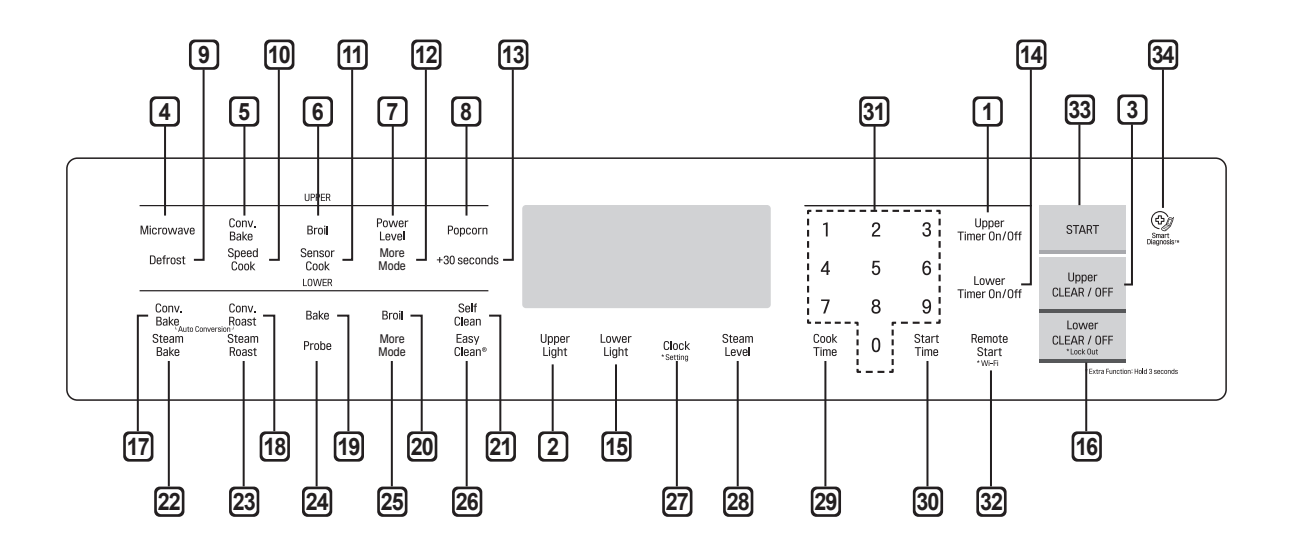

#### UPPER OVEN

#### 1 Upper Timer On/Off

Use to set or cancel the timer of the upper oven.

#### 2 Upper Light

Use to turn the oven lights of the upper oven on and off.

#### **3 Upper Clear/Off**

Use to stop cooking, cancel settings of the upper oven.

#### 4 Microwave

Use to select the Microwave function of the upper oven.

#### 5 Conv. Bake

Use to select the Convection Bake function of the upper oven.

#### 6 Broil

Use to select the Broil function of the upper oven.

#### 7 Power Level

Use to select a cooking power level.

#### 8 Popcorn

Use to select the Popcorn function of the upper oven.

#### 9 Defrost

Use to select the Defrost function of the upper oven.

#### 10 Speed Cook

Use to select the Speed Cook function of the upper oven.

#### 11 Sensor Cook

Use to select the Sensor Cook function of the upper oven.

#### 12 More Mode

Use to select the More Mode function of the upper oven.

#### 13 +30 seconds

Use to add 30 seconds of cooking time each time you touch it.

#### LOWER OVEN

#### 14 Lower Timer On/Off

Use to set or cancel the timer of the lower oven.

#### **15** Lower Light

Use to turn the oven lights of the lower oven on and off.

#### 16 Lower Clear/Off

Use to stop cooking, cancel settings of the lower oven. Press and hold button for three seconds to activate LOCKOUT.

#### 17 Conv. Bake

Use to select the Convection Bake function of the lower oven.

#### 18 Conv. Roast

Use to select the Convection Roast function of the lower oven.

#### 19 Bake

Use to select the Bake function of the lower oven.

#### 20 Broil

Use to select the Broil function of the lower oven.

#### 21 Self Clean

Use to select the Self Clean function of the lower oven.

#### 22 Steam Bake

Use to select the Steam Bake function of the lower oven.

#### 23 Steam Roast

Use to select the Steam Roast function of the lower oven.

#### 24 Probe

Use to select the Probe function of the lower oven.

#### 25 More Mode

Use to select the More Mode function of the lower oven.

#### 26 EasyClean®

Use to select the Easy Clean function of the lower oven.

#### **Flashing Time**

If your oven displays a flashing clock, touch **Clock** and reset the time, or touch any key to stop the flashing.

#### COMMON

#### 27 Clock

Use to set the time of day. Press and hold button for three seconds to select and adjust oven settings.

#### 28 Steam Level

Use to select and adjust steam level.

#### 29 Cook Time

Use to set the length of the cook time. (Bake, Conv. Bake/Roast only)

#### 30 Start Time

Use to set delay time. (Bake, Conv. Bake/Roast, Self Clean only)

#### 31 Number Pads

Use to enter a temperature and all times.

#### 32 Remote Start

Use to select the Remote Start function. Press and hold button for three seconds to connect it to a Wi-Fi network.

#### 33 Start

Use to START all functions in the oven.

#### [34] Smart Diagnosis™

Use with the Smart Diagnosis feature.

# **Changing Oven Settings**

#### Clock

The clock must be set to the correct time of day in order for the automatic oven timing functions to work properly.

- 1 Touch Clock. The display shows CLO in red.
- 2 Touch the numbers to enter the time. For example, to set the clock for 10:30, touch the numbers: 1, 0, 3 and 0.
- 3 Touch Start.

#### - NOTE -

- The time of day cannot be changed during a timed baking or self-clean cycle.
- To check the time of day when the display is showing other information, touch **Clock**.
- If no other keys are touched within 25 seconds of touching Clock, the display reverts to the original setting.
- If the display time is blinking, you may have experienced a power failure. Reset the time.

#### Timer On/Off

The Upper or Lower Timer On/Off serves as an extra timer in the kitchen that beeps when the set time has run out. It does not start or stop cooking.

The Upper or Lower Timer On/Off feature can be used during any of the other oven control functions. The Upper and Lower Timer can be operated independently of each other.

#### Setting the Timer

#### For example, to set 5 minutes

- Touch Upper Timer On/Off or Lower Timer On/ Off once.
   0:00 appears and Timer flashes in the display.
- 2 Touch **5**. 0:05 appears in the display.
- 3 Touch Timer On/Off to start the Timer. The remaining time countdown appears in the display.

If **Upper Timer On/Off** or **Lower Timer On/Off** is not touched, the timer returns to the time of day.

4 When the set time runs out, End shows in the display. The indicator tones sound every 15 seconds until Upper Timer On/Off or Lower Timer On/Off is touched.

#### - NOTE -

- If the remaining time is not in the display, recall the remaining time by touching Upper Timer On/Off or Lower Timer On/Off.
- Touch Upper Timer On/Off or Lower Timer On/Off twice to set the time in minutes and seconds.
- Touch Upper Timer On/Off or Lower Timer On/Off once to set the time in hours and minutes.

#### **Canceling the Timer**

1 Touch Upper Timer On/Off or Lower Timer On/Off once.

The display returns to the time of day.

<sup>-</sup> NOTE

#### Settings

Press and hold **Clock** key for three seconds to select and adjust oven settings.

The Setting key allows you to:

- set the hour mode on the clock (12 or 24 hours)
- · enable/disable convection auto conversion
- · adjust the oven temperature
- select display language
- · activate/deactivate the preheating alarm light
- · set the beeper volume
- switch the temperature scale between Fahrenheit and Celsius
- · disable/enable demo mode

#### Setting the Hour Mode

The control is set to use a 12-hour clock. To reset the clock to 24-hour mode, follow the steps below.

- 1 Touch and hold **Clock** until **CLO** appears in the display.
- 2 Touch 1 to select a 12-hour clock, or 2 to select a 24-hour clock.
- **3** Touch **Start** to accept the change.

#### Setting Convection Auto Conversion (Only for Lower Oven)

When **Conv. Bake** and **Conv. Roast** are selected, Convection Auto Conversion automatically converts the standard recipe temperature entered to a convection temperature by subtracting 25 °F / 14 °C. This auto-converted temperature shows on the display. For example, select **Conv. Bake**, enter 350 °F, and 325 °F shows on the display after preheat.

Convection Auto Conversion is enabled by default. To change the setting, follow these instructions.

- 1 Touch and hold Clock until CLO appears in the display. Then touch Clock repeatedly until Auto appears in the display.
- 2 Touch 1 to enable or 2 to disable auto conversion.
- 3 Touch Start to accept the change.

#### Adjusting the Oven Temperature (Only for Lower Oven)

Your new oven may cook differently from the one it replaced. Use your new oven for a few weeks to become more familiar with it before changing the temperature settings. If after familiarizing yourself with the new oven, you still think that it is too hot or too cold, you can adjust the oven temperature yourself.

#### - NOTE

To begin, either raise or lower the thermostat 15 °F (8 °C). Try the oven with the new setting. If the oven still needs adjustment, raise or lower the thermostat again, using the first adjustment as a gauge. For example, if the adjustment was too much, raise or lower the thermostat 10 °F (5 °C). If the adjustment was not enough, raise or lower the thermostat 20 °F (12 °C). Proceed in this way until the oven is adjusted to your satisfaction.

- 1 Touch and hold Clock until CLO appears in the display. Then touch Clock repeatedly until L\_AJ appears in the display.
- 2 Use the number keys to enter the number of degrees you want to adjust the oven temperature.
- 3 Adjust the temperature either up or down by touching Clock repeatedly to toggle between plus (+) or minus (-).
- 4 Touch Start to accept the change.

#### - NOTE

- This adjustment does not affect the broiling or Self Clean temperatures. The adjustment is retained in memory after a power failure. The oven temperature can be increased (+) or decreased (-) as much as 35 °F or 19 °C.
- Once the temperature is increased or decreased, the display shows the adjusted temperature until it readjusts.

#### Selecting the Display Language

The oven control is set to display in English but can be changed to display in Spanish or French.

- 1 Touch and hold Clock until CLO appears in the display. Then touch Clock repeatedly until Lng appears in the display.
- 2 Touch 1 for English, 2 for Spansh, or 3 for French.
- **3** Touch **Start** to accept the change.

#### Turning the Preheat Alarm Light On/Off

(Only for Lower Oven)

When the oven reaches its set-temperature, the preheating alarm light flashes 5 times or until the oven door is opened.

You can activate or deactivate the preheating alarm light.

- 1 Touch and hold **Clock** until **CLO** appears in the display. Then touch **Clock** repeatedly until **PrE** appears in the display.
- **2** Touch **1** to turn on and **2** to turn off the alarm.
- 3 Touch Start to accept the change.

#### Adjusting the Beeper Volume

- 1 Touch and hold **Clock** until **CLO** appears in the display. Then touch **Clock** repeatedly until **BEEP** appears in the display.
- 2 Touch 1 for Loud, 2 for Low, and 3 for Mute.
- **3** Touch **Start** to accept the change.

#### **Selecting Fahrenheit or Celsius**

Set the oven temperature display to show either Fahrenheit (°F) or Celsius (°C) units. The oven defaults to Fahrenheit unless changed by the user.

- 1 Touch and hold **Clock** until **CLO** appears in the display. Then touch **Clock** repeatedly until **Unit** appears in the display.
- **2** Touch **1** for °F (Fahrenheit) or **2** for °C (Celsius).
- 3 Touch Start to accept the change.

#### **Demo Mode**

Demo Mode for showroom use only. The oven will not heat up.

- 1 Touch and hold Clock until CLO appears in the display. Then touch Clock repeatedly to select demo mode.
- 2 Touch 1 to enable and 2 to disable the demo mode.
- **3** Touch **Start** to accept the change.
- NOTE -
- When Demo Mode is on, the appliance will not heat up.
- The oven Demo Mode icon appears in the display if the Demo Mode is on.

#### Lockout

The Lockout feature automatically locks the lower oven door and prevents most oven controls on both ovens from being turned on. It does not disable the clock, timer or the interior oven light.

- 1 Touch and hold Lower Clear/Off for three seconds.
- 2 The lock melody sounds, OVEN LOCKOUT appears in the display and the lock ⊕ blinks in the display.
- 3 Once the oven door is locked, the lock indicator stops blinking and remains on.
- 4 To deactivate the Lockout feature, touch and hold Lower Clear/Off for three seconds. The unlock melody sounds and the door and the controls unlock.

#### Start Time (Delayed Timed Cook)

The automatic timer of the Delayed Timed Cook function turns the oven on and off at the time you select. This feature can be used with the **Bake**, **Conv. Bake**, **Conv. Roast**, etc.

#### Setting a Delayed Timed Cook

For example, to bake at 300  $^\circ\text{F}$  and delay the start of baking until 4:30, first set the clock for the correct time of day.

- Touch **Bake.** 350 °F appears in the display.
- 2 Set the temperature: touch 3, 0 and 0.
- 3 Touch Cook Time and set the baking time.
- 4 Touch Start Time.
- 5 Set the start time: touch 4, 3 and 0 for 4:30.
- 6 Touch Start. A short beep sounds and Delay Timed and the start time appear in the display. The oven begins baking at the set start time.
  - NOTE
  - To cancel the Delayed Timed Cook function, touch **Clear/Off** at any time.
  - To change the cooking time, repeat step 3 and touch **Start**.
- If the oven clock is set as a 12-hour clock, you can delay the cook time for 12 hours. If the oven clock is set as a 24-hour clock, you can delay the cook time for 24 hours.

The oven will continue to cook for the set amount of time and then turn off automatically. When the cooking time has elapsed:

- End and the time of day show in the display.
- The cook end indicator tone sounds every 60 seconds until **Clear/Off** is touched.

# 

- Use the automatic timer when cooking cured or frozen meats and most fruits and vegetables. Foods that can easily spoil, such as milk, eggs, fish, meat or poultry, should be chilled in the refrigerator. Even when chilled, they should not stand in the oven for more than 1 hour before cooking begins, and should be removed promptly when cooking is completed.
- Eating spoiled food can result in sickness from food poisoning.

#### Cook Time (Timed Cook)

Set the oven to cook for a specific length of time using the Timed Cook feature. This feature can be used with the **Speed Cook**, **Bake**, **Conv.Bake**, **Conv. Roast**, etc.

#### Setting the Cook Time Function

For example, to bake at 300 °F for 30 minutes, first set the clock to the correct time of day.

- Touch **Bake**. 350 °F appears in the display.
- 2 Set the temperature. Touch **3**, **0** and **0**.
- **3** Touch **Cook Time**. **Timed** flashes in the display. **Bake**, 0:00 and 300 °F appear in the display.
- 4 Set the baking time: touch **3** and **0** (for 30 minutes). The baking time can be set for any amount of time between 1 minute and 11 hours and 59 minutes.

#### 5 Touch Start.

The oven will continue to cook for the set amount of time and then turn off automatically. When the cooking time has elapsed:

- END OF CYCLE and the time of day show in the display.
- The cook end indicator tone sounds every 60 seconds until **Clear/Off** is touched.

#### Changing the Cook Time during Cooking

For example, to change the cook time from 30 minutes to 1 hour and 30 minutes, do the following.

- 1 Touch Cook Time.
- 2 Change the baking time: touch 1, 3, 0.
- 3 Touch Start to accept the change.

# Using the Upper Oven

#### Before Using the Upper Oven

#### - NOTE

- To avoid risk of personal injury or property damage, do not use stoneware, metal cookware, or metal rimmed cookware in the oven.
- To program the oven, make sure you touch the center of each key firmly since the areas between the keys will not activate the oven. A tone will sound each time a key is touched correctly. Don't touch several keys at once.
- Do not strike the control panel with silverware, cookware, etc. Breakage may occur.
- Always use caution when taking cookware out of the oven. Some dishes absorb heat from the cooked food and may be hot. See Cookware Guide earlier in this section for more information.

#### - NOTE

- Do not rinse containers by placing them in water immediately after cooking. This may cause breakage. Also, always allow the turntable to cool before removing it from the oven.
- Never operate the oven when it is empty. Food or water should always be in the oven during operation to absorb the microwave energy.
- Do not use the oven to dry newspapers or clothes. They may catch fire.
- Use thermometers that have been approved for microwave oven cooking.
- The turntable must always be in place when you operate the oven.
- Do not use your microwave oven to cook eggs in the shell. Pressure can build up inside the shell, causing it to burst.

#### **Upper Oven Light**

1 Touch **Upper Light** to turn the upper oven light on or off.

#### **Microwave Cookware Guide**

# Use

#### OVENPROOF GLASS

(treated for high intensity heat): utility dishes, loaf dishes, pie plates, cake plates, liquid measuring cups, casseroles and bowls without metallic trim.

#### CHINA:

bowls, cups, serving plates, and platters without metallic rims.

#### PLASTIC:

Plastic wrap (as a cover)- lay the plastic wrap loosely over the dish and press it to the sides.

Vent plastic wrap by turning back one edge slightly to allow excess steam to escape. The dish should be deep enough so that the plastic wrap will not touch the food. As the food heats it may melt the plastic wrap wherever the wrap touches the food.

Use plastic dishes, cups, semi-rigid freezer containers and plastic bags only for short cooking time. Use these with care because the plastic may soften from the heat of the food.

#### PAPER:

Paper towels, waxed paper, paper napkins, and paper plates with no metallic rim or design. Check the manufacturer's label before using in the microwave oven.

#### NOTE:

Do not use recycled paper products in the microwave oven. They sometimes contain impurities that cause arcing and sparking.

#### Do Not Use

#### METAL CONTAINERS:

Metal shields the food from microwave energy and produces uneven cooking. Also avoid metal skewers, thermometers, or foil trays. Metal containers can cause arcing, which can damage the microwave oven.

#### METAL DECORATION:

Metal-rimmed or metal-banded dinnerware, casserole dishes, etc. The metal rim interferes with normal cooking and may damage the oven.

#### ALUMINUM FOIL:

Avoid large sheets of aluminum foil because they hinder cooking and may cause harmful arcing. Use small pieces of foil to shield poultry legs and wings. Keep ALL aluminum foil at least 1 inch from the side walls and door of the oven.

#### WOOD:

Wooden bowls and boards will dry out and may split or crack when you use them in the microwave oven. Baskets react in the same way.

#### TIGHTLY COVERED COOKWARE:

Be sure to leave openings for steam to escape from covered containers. Pierce plastic pouches of vegetables or other food items before cooking. Tightly closed pouches could explode.

#### **BROWN PAPER:**

Avoid using brown paper bags. They absorb too much heat and could burn.

#### FLAWED OR CHIPPED COOKWARE:

Any container that is cracked, flawed, or chipped may break in the oven.

#### METAL TWIST TIES:

Remove metal twist ties from plastic or paper bags. They become hot and could cause a fire.

#### **Microwave Cooking Tips**

#### Keeping an Eye on Things

Always watch your food while it cooks. The light inside the upper oven turns on automatically when the oven is cooking so you can monitor the cooking process. Directions given in recipes to elevate, stir, and the like should be thought of as the minimum steps recommended. If the food seems to be cooking unevenly, simply make the necessary adjustments you think appropriate to correct the problem.

#### **Factors Affecting Microwave Cooking Times**

Many factors affect cooking times. The temperature of ingredients used in a recipe makes a big difference in cooking times. For example, a cake made with ice-cold butter, milk, and eggs will take considerably longer to bake than one made with ingredients that are at room temperature. Some recipes, particularly those for bread, cake, and custards, recommend that food be removed from the oven when they are slightly undercooked.

This is not a mistake. When allowed to stand, usually covered, these foods will continue to cook outside of the oven as the heat trapped within the outer portions of the food gradually travels inward. If the food is left in the oven until it is cooked all the way through, the outer portions will become overcooked or even burnt. Practice will improve your ability to estimate both cooking and standing times for various foods.

#### **Density of Food**

Light, porous food such as cakes and breads cook more quickly than heavy, dense foods such as roasts and casseroles. You must take care when microwaving porous food so that the outer edges do not become dry and brittle.

#### **Height of Food**

The upper portion of tall foods, particularly roasts, will cook more quickly than the lower portion.

Therefore, it is wise to turn tall food several times during cooking.

#### **Moisture Content of Food**

Because the heat generated from microwaves causes moisture to evaporate, relatively dry food such as roasts and some vegetables should either be sprinkled with water prior to cooking or covered to retain moisture.

#### Bone and Fat Content of Food

Bones conduct heat and fat cooks more quickly than meat. Care must be taken when cooking bony or fatty cuts of meat in order to prevent unevenly cooked or overcooked meat.

#### **Quantity of Food**

The number of microwaves in your oven remains constant regardless of how much food is being cooked. Therefore, the more food you place in the oven, the longer the required cooking time. Remember to decrease cooking times by at least one third when halving a recipe.

#### Shape of Food

Microwaves penetrate only about 3/4 of an inch (2 cm) into food. The interior portion of thick foods is cooked as the heat generated on the outside travels inward. Only the outer edge of food is cooked by microwave energy; the rest is cooked by conduction. The worst possible shape for a food that is to be microwaved is a thick square.

The corners will burn long before the center is even warm. Round thin foods and ring-shaped foods cook most successfully in the microwave.

#### Covering

A cover traps heat and steam which causes food to cook more quickly. Use a lid or microwave cling film with a corner folded back to prevent splitting.

#### **Covering with Parchment Paper**

Parchment paper (not waxed paper) is microwave safe. Because it makes a looser cover than a lid or clingfilm, greaseproof paper allows the food to dry out slightly.

#### Stirring

Stirring is one of the most important of all microwaving techniques. In conventional cooking, food is stirred for the purpose of blending. Microwaved food, however, is stirred in order to spread and redistribute heat. Always stir from the outside towards the centre as the outside of the food heats first.

#### **Placing Thicker Portions Facing Outward**

Place thicker cuts or portions of meat, poultry, and fish toward the outer edge of the baking dish so they absorb the most microwave energy and the food cooks more evenly. Using the Upper Oven

#### Shielding

Strips of aluminium foil (which block microwaves) can be placed over the corners or edges of square and rectangular foods to prevent those portions from overcooking. Never use too much foil and make sure the foil is secured to the dish or it may cause arcing in the oven, especially if the foil passes too closely to the walls of the oven during rotation.

#### Elevating

Thick or dense foods can be elevated so that microwaves can be absorbed by the underside and center of the foods.

#### Piercing

Foods enclosed in a shell, skin or membrane are likely to burst in the oven unless they are pierced prior to cooking. Such foods include yolks and whites of eggs, clams, oysters, potatoes, and other whole vegetables and fruits.

#### **Testing if Cooked**

Microwaves cook food quickly, so test food for doneness frequently. Some foods are left in the microwave until completely cooked, but most foods, including meats and poultry, should be removed from the oven while still slightly undercooked and allowed to finish cooking during standing time. The internal temperature of foods will rise between 5 °F (3 °C) and 15 °F (8 °C) during standing time.

#### **Microwave Power Levels**

This upper oven is equipped with 10 power levels to give you maximum flexibility and control over cooking. See the table for suggested power levels for various foods.

#### **Microwave Power Levels Chart**

| Power<br>Level | Use                                                                 |
|----------------|---------------------------------------------------------------------|
| 100            | Boiling water.                                                      |
|                | <ul> <li>Browning ground beef.</li> </ul>                           |
|                | <ul> <li>Making candy.</li> </ul>                                   |
|                | <ul> <li>Cooking poultry pieces, fish, &amp; vegetables.</li> </ul> |
|                | Cooking tender cuts of meat.                                        |
| 90             | Reheating rice, pasta, & vegetables.                                |
| 80             | <ul> <li>Reheating prepared foods quickly.</li> </ul>               |
|                | <ul> <li>Reheating sandwiches.</li> </ul>                           |
| 70             | Cooking egg, milk and cheese dishes.                                |
|                | Melting chocolate.                                                  |
| 60             | Cooking veal.                                                       |
|                | <ul> <li>Cooking whole fish.</li> </ul>                             |
|                | Cooking puddings and custard.                                       |
| 50             | Cooking ham, whole poultry and lamb.                                |
|                | <ul> <li>Cooking rib roast and sirloin tip.</li> </ul>              |
| 40             | Thawing meat, poultry and seafood.                                  |
| 30             | <ul> <li>Cooking less tender cuts of meat.</li> </ul>               |
|                | Cooking pork chops and roasts.                                      |
| 20             | Taking chill out of fruit.                                          |
|                | Softening butter.                                                   |
| 10             | <ul> <li>Keeping casseroles and main dishes<br/>warm.</li> </ul>    |
|                | <ul> <li>Softening butter and cream cheese.</li> </ul>              |

#### Cooking at High Power Level

Example: To cook food for 8 minutes 30 seconds.

- 1 Touch Microwave.
- 2 Set the cook time: Touch 8, 3 and 0.
- 3 Touch Start to start cooking.
  - When the cook time is over a melody sounds and **END OF CYCLE** displays.

#### **Cooking at Lower Power Levels**

HIGH power cooking does not always give the best results with foods that need slower cooking, such as roasts, baked goods, or custards. The oven has 9 power settings in addition to HIGH.

# Example: To cook food for 7 minutes 30 seconds at 70% power.

- 1 Touch Microwave.
- 2 Set the cook time: Touch 7, 3 and 0.
- 3 Set the power level: Touch **Power Level** and **7**.
- 4 Touch Start to start cooking.
  - When the cook time is over a melody sounds and **END OF CYCLE** displays.

#### +30 seconds

Use this to quickly add 30 seconds to microwave cooking time.

- Press the button when the oven is off to immediately start the microwave function for 30 seconds at High power.
- 2 Press Upper Clear/Off to pause the oven. Press it again to cancel cooking.

#### Defrost

The oven has 4 preset defrost cycles. The defrost feature provides the best defrosting method for frozen foods. The Defrost Table shows the suggested defrost cycle for various foods.

The Defrost function conveniently chimes partway through the defrost cycle to remind you to check, turn over, separate, or rearrange the food for best results.

- 1 Meat
- 2 Poultry
- 3 Fish
- 4 Bread

#### Setting the Defrost Function Example: To defrost 1.2 pounds of meat.

- Touch Defrost.
- 2 Touch 1 to select MEAT.
- 3 Set the weight : Touch 1, 2. (for 1.2 lbs)
- **4** Touch **Start** to start cooking.
- 5 When cooking is complete, touch Clear/Off.

#### - NOTE

- The countdown appears in the display after START is pressed. The oven chimes once, partway through the defrost cycle.
- At the chime, open the oven door and turn the food over. Remove any food that has thawed. Return the still frozen items to the oven and touch **Start** to complete the defrost cycle.

#### Weight Conversion Table

Most food weights are given in pounds and ounces. If using pounds, food weights must be entered into Auto Defrost in pounds and tenths of pounds (decimals).

Use the following table if necessary to convert food weights to decimals.

|        | Equivalent Weight  |
|--------|--------------------|
| OUNCES | DECIMAL WEIGHT     |
| 1.6    | .10                |
| 3.2    | .20                |
| 4.8    | .30                |
| 6.4    | .40                |
| 8.0    | .50 One-Half Pound |
| 9.6    | .60                |
| 11.2   | .70                |
| 12.8   | .80                |
| 14.4   | .90                |
| 16.0   | 1.00 One Pound     |

#### **Defrost Table**

| Category                 | Food to be Defrosted                                                                                                    |
|--------------------------|----------------------------------------------------------------------------------------------------|
| Meat<br>0.1 - 6.0 lbs    | Beef<br>Ground beef, round steak, stew<br>cubes, tenderloin steak, pot roast,<br>rib roast, rump roast, chuck roast,<br>hamburger patties                                         |
|                          | Lamb<br>Chops, rolled roast                                                                                                    |
|                          | <b>Pork</b><br>Chops, hotdogs, spareribs,<br>country-style ribs, rolled roast,<br>sausage                                                                                         |
|                          | Veal<br>Cutlets (1 lb, ½ inch thick)                                                                                                    |
|                          | When BEEP, turn food over.<br>After defrosting, let stand for 5 - 15<br>minutes.                                                                                                  |
| Poultry<br>0.1 - 6.0 lbs | Poultry<br>Whole, cut-up, breast (boneless).<br>Rinse chicken cavity with tap<br>water and let stand for 60 minutes<br>after cooking for better results.<br>Cornish Hens<br>Whole |
|                          | Breast                                                                                                    |
|                          | When BEEP, turn food over.<br>After defrosting , let stand for 60<br>minutes.                                                                                                    |
| Fish<br>0.1 - 4.0 lbs    | Fish<br>Fillets, whole steaks                                                                                                    |
|                          | Shellfish<br>Crab meat, lobster tails, shrimp,<br>scallops                                                                                                    |
|                          | When BEEP, turn food over.<br>After defrosting, let stand for 5 - 10<br>minutes.                                                                                                  |
| Bread<br>0.1 - 2.0 lbs   | Sliced bread, buns, baguettes, etc.<br>Separate slices and place between<br>paper towels or on flat plate.<br>When BEEP, turn food over.                                          |
|                          | After defrosting, let stand for 1 - 2 minutes.                                                                                                    |

#### **Defrosting Tips**

- When using Defrost, the weight to be entered is the net weight in pounds and tenths of pounds (the weight of the food minus the container).
- Before starting, remove the metal twist-ties which often come with frozen food bags, and replace them with strings or elastic bands.
- Open containers such as cartons before they are placed in the oven.
- Remove fish, shellfish, meat, and poultry from its original wrapping paper or plastic package.
   Otherwise, the wrap will hold steam and juice close to the foods, which can cause the outer surface of the foods to cook.
- If food is foil wrapped, remove foil and place the food in a suitable container.
- Slit the skins, if any, of frozen food such as sausage.
- Bend plastic pouches of food to ensure even defrosting.
- Place foods in a shallow container or in a microwave roasting dish to catch the drippings.
- Always underestimate defrosting time. Food should still be somewhat icy in the center when removed from the oven. If defrosted food is still icy in the center, return it to the upper oven for more defrosting.
- The length of defrosting time varies according to how solidly the food is frozen.
- Depending on the shape of the food, some areas may defrost more quickly than others.
- The shape of the package affects how quickly food will defrost. Shallow packages will defrost more quickly than a deep block.
- As food begins to defrost, separate the pieces to defrost them more easily.
- Turn over food during defrosting or standing time. Break apart and remove food as required.
- For best results, shape ground meat into the form of a doughnut before freezing. When defrosting, scrape off thawed meat when the beep sounds and continue defrosting.
- Use small pieces of aluminum foil to shield parts of food such as chicken wings, leg tips, fish tails, or areas that start to get warm. Make sure the foil does not touch the sides, top, or bottom of the oven. The foil can damage the oven lining.
- · For better results, let food stand after defrosting.

#### **Sensor Operation**

Sensor Cook reheats favorite foods without selecting cooking times and power levels.

The oven automatically determines required cooking time for each food item. When the internal sensor detects a certain amount of humidity coming from the food, it tells the oven how much longer to heat. The display shows the remaining heating time. For best results when sensor cooking, follow these recommendations.

- Food cooked with the sensor system should be at normal storage temperature.
- The glass tray and the outside of the container should be dry to assure best cooking results.
- Foods should always be covered loosely with microwavable plastic wrap, waxed paper, or a lid.
- Do not open the door or touch Clear/Off during the sensing time. When sensing time is over, the oven beeps and the remaining cooking time will appear in the display window.
   At this time you can open the door to stir, turn, or

rearrange the food.

Appropriate containers and coverings help assure good sensor cooking results.

- Always use microwavable containers and cover them with lids or vented plastic wrap.
- Never use tight-sealing plastic covers. They can prevent steam from escaping and cause food to overcook.
- Match the amount to the size of the container. Fill containers at least half full for best results.
- Be sure the outside of the cooking container and the inside of the upper oven are dry before placing food in the oven. Beads of moisture turning into steam can mislead the sensor.

#### **Using Sensor Cook**

Use Sensor Cook to heat common microwaveprepared foods without needing to program times and power levels. Sensor Cook has preset programs for 9 food categories. See the Sensor Cook table for more information.

#### **Setting the Sensor Cook Function**

Example: To sensor cook rice

- Touch Sensor Cook.
- 2 Touch 7 to select RICE.
- 3 Touch Start.
  - When the cook time is over a melody sounds and **END OF CYCLE** displays.

Using the Upper Oven

#### **Sensor Cook Table**

The Sensor Cook function has preprogrammed settings to automatically sensor reheat certain foods.

| Category         | Weight                          | Cookware                                              | Food Temp.   | Instructions                                                                                                    |  |
|------------------|---------------------------------|-------------------------------------------------------|--------------|----------------------------------------------------------------------------------------------------|--|
| 1. Beverage      | 1-2 cups<br>(240 ml per<br>cup) | Mug or<br>microwave-<br>safe cup on<br>the glass tray | Room         | Use microwave safe mug or cup without covering.<br>After cooking, stir to complete reheating.<br>(Be careful! The beverage will be very hot. Sometimes<br>liquids heated in cylindrical containers will splash out<br>unexpectedly when the cup is moved.) |  |
| 2. Casserole     | 10-20 oz                        | Microwave-<br>safe bowl on<br>the glass tray          | Refrigerated | Use microwave safe bowl.<br>Cover container with vented plastic wrap.<br>After cooking, let stand for 3 minutes.                                                                                                    |  |
| 3. Chicken       | 16-20 oz                        | Microwave-<br>safe bowl on<br>the glass tray          | Refrigerated | Use microwave safe bowl.<br>Cover container with vented plastic wrap.<br>After cooking, let stand for 3 minutes.                                                                                                    |  |
| 4. Pasta         | ½-2 cups                        | Microwave-<br>safe bowl on<br>the glass tray          | Refrigerated | Use microwave safe bowl.<br>Cover container with vented plastic wrap.<br>After cooking, let stand for 3 minutes.                                                                                                    |  |
| 5. Pizza         | 1-3 slices                      | Microwave-<br>safe plate on<br>the glass tray         | Refrigerated | This is a reheat function for leftover pizza.<br>Use microwave safe plate without covering.                                                                                                    |  |
| 6. Plate of food | 1 serving                       | Microwave-<br>safe plate on<br>the glass tray         | Refrigerated | Use microwave safe plate.<br>Cover container with vented plastic wrap.<br>After cooking, let stand for 3 minutes.                                                                                                    |  |
| 7. Rice          | ½-2 cups                        | Microwave-<br>safe bowl on<br>the glass tray          | Refrigerated | Use microwave safe bowl.<br>Cover container with vented plastic wrap.<br>After cooking, let stand for 3 minutes.                                                                                                    |  |
| 8. Soup          | 1-4 cups                        | Microwave-<br>safe bowl on<br>the glass tray          | Room         | Use microwave safe bowl.<br>Cover container with vented plastic wrap.<br>After cooking, let stand for 3 minutes.                                                                                                    |  |
| 9. Vegetable     | 1-4 cups                        | Microwave-<br>safe bowl on<br>the glass tray          | Refrigerated | Use microwave safe bowl.<br>Cover container with vented plastic wrap.<br>After cooking, let stand for 3 minutes.                                                                                                    |  |

#### **Convection Bake**

During Convection Bake, a heating element is used to raise the temperature of the air inside the oven. Convection cooking temperature ranges from 100 °F to 450 °F.

It is best to preheat the oven when convection cooking.

#### NOTE -

Reduce oven temperature by 25 °F from the temperature recommended on packaged foods. The baking time may vary according to the food condition or individual preference.

#### Setting the Convection Bake Function Example: 45 minutes at 375°F with preheating

- 1 Touch Conv.Bake. The display flashes 350 °F.
- 2 Set the oven temperature: touch 3, 7 and 5.
- 3 Touch **Start**. The oven starts to preheat and display shows **Conv.Bake** and the oven temperature. (Do not enter the time.)
- 4 When the melody sounds, Place the food in the oven.
- 5 Set the cook time: touch 4, 5.
- 6 Touch Start.
- 7 When cooking is complete, touch Clear/Off.

#### Example: 30 minutes at 375°F without preheating

- 1 Touch Conv. Bake. The display flashes 350 °F.
- 2 Set the oven temperature: touch 3, 7 and 5.
- 3 Touch Cook Time.
- **4** Set the cook time: touch **3**, **0**.
- 5 Touch Start.
- 6 When cooking is complete, touch Clear/Off.
  - NOTE
- When the oven reaches the set preheat temperature, a melody will sound and the display scrolls the message PREHEAT END. The oven automatically holds that temperature for 30 minutes.
- The oven temperature drops very quickly when the door is opened; however, this should not prevent food from being fully cooked during normal cooking time.

#### Broil

This feature will allow you to brown and crisp food quickly. There is no need for preheating.

#### **Setting the Broil Function**

#### Example: Broiling for 1 minute 30 seconds

- Touch Broil.
- 2 Set the cook time: touch 1, 3 and 0.
- 3 Touch Start. The oven begins to heat.
- 4 Touch **Clear/Off** to cancel at any time or when cooking is complete.

# 

Always use oven gloves when removing the food and accessories after cooking as the oven & accessories will be very hot.

#### - NOTE -

For best results, use the rack when broiling in the upper oven.

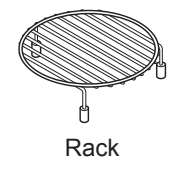

Using the Upper Oven

#### Speed Cook

This feature uses power from a halogen light, heaters, and microwaves simultaneously to allow quick cooking.

#### NOTE -

Power levels only can be selected from 10 to 40 %. Each power level gives you heater power and microwave energy for a certain percentage of the time.

# 

When using Speed Cook function, remember that the oven, door and dishes will be very hot.

#### **Setting the Speed Convection Function**

Use this mode for roast meat, roast chicken, roast vegetables, frozen pizza, cake, pies and breads.

# Example: Cooking for 1 minute 30 seconds at 40 % power and 375 $^\circ F$

- 1 Touch Speed Cook.
- 2 Touch 1 to select SPEED CONVECTION.
- 3 Set the power level: touch 4.
- 4 Set the oven temperature: touch 3, 7, 5 and Start.
- 5 Set the cook time : touch 1, 3 and 0.
- 6 Touch Start. The oven begins to heat.
- 7 When cooking has finished or to cancel, touch Clear/Off.

#### **Setting the Speed Broil Function**

Use this mode for steaks, chicken fillets, fish or seafood.

# Example: Cooking for 1 minute 30 seconds at 20 % power

- 1 Touch Speed Cook.
- 2 Touch 2 to select SPEED BROIL.
- 3 Set the power level: touch 2.
- 4 Set the cook time : touch 1, 3 and 0.
- 5 Touch Start. The oven begins to heat.
- 6 When cooking has finished or to cancel, touch Clear/Off.

#### Auto Cook

Use Auto Cook to heat common prepared foods without selecting cooking times and power levels. Auto Cook has preset programs for 28 food functions.

#### **Setting the Auto Cook Function**

#### Example: To auto cook 4 slices of bacon

- Touch More Mode.
- 2 Touch 1 to select AUTO COOK.
- 3 Select the food item: touch 1 for BACON.
- **4** Touch **Start** to enter choice.
- **5** Set the weight or amount: touch **1** to select 3-4 slices of bacon.
- **6** Touch **Start** to begin cooking.

#### Auto Cook Table

| Category                                | Weight                                                | Cookware                                                           | Food Temp.   | Instructions                                                                                                    |
|-----------------------------------------|-------------------------------------------------------|--------------------------------------------------------------------|--------------|----------------------------------------------------------------------------------------------------|
| 1. Bacon<br>(regular<br>sliced)         | 3-4<br>5-6<br>slices                                  | Microwave-<br>safe bacon<br>rack or plate<br>on the glass<br>tray. | Refrigerated | Place bacon slices on a microwave rack for best results.<br>Use a plate lined with paper towels if rack is not available.<br>Press 1 for 3-4 slices. Press 2 for 5-6 slices.                                                         |
| 2. Bagels<br>(frozen)                   | 1, 2-3 bagels                                         | Metal tray                                                         | Frozen       | Press 1 or 2 according to how many bagels need defrosting.                                                                                                    |
| 3. Baked<br>potatoes<br>(7-9 oz/ea)     | 1, 2, 3-4<br>potatoes                                 | Metal tray                                                         | Room         | Pierce each potato several times with a fork.<br>Press 1 for 1 potato, 2 for 2 potatoes, and 3 for 3-4 potatoes.                                                                                                    |
| 4. Brownie                              | 8" X 8"<br>9" X 13"                                   | Microwave-<br>safe bowl on<br>the glass tray                       | Room         | Spray microwave-safe glass or silicone bakeware with cooking<br>spray.<br>Pour batter into bakeware, spreading it evenly.<br>Press 1 for an 8"x8" pan. Press 2 for a 9"x13" pan.<br>After cooking, Allow to rest for a few minutes.  |
| 5. Cod fillets<br>(1 lb)                | -                                                     | Metal tray                                                         | Refrigerated | Brush with oil and season with salt and pepper.<br>Turn food over at the beep.                                                                                                    |
| 6. Corn dog<br>(frozen)                 | 1-2, 3-4                                              | Metal tray                                                         | Frozen       | Press 1 for 1-2 corn dogs. Press 2 for 3-4 corn dogs.                                                                                                    |
| 7. Fresh<br>vegetable                   | 4-6, 7-9,<br>10-12, 13-15,<br>16-20 oz                | Microwave-<br>safe bowl on<br>the glass tray                       | Refrigerated | <ul> <li>Add water according to the quantity.</li> <li>4-12 oz : add 2 tbsp water</li> <li>13-20 oz : add 4 tbsp water</li> <li>Cover with vented plastic wrap.</li> <li>After cooking, stir and let stand for 3 minutes.</li> </ul> |
| 8. Frozen<br>chicken<br>nuggets         | 1-2, 3-4<br>servings<br>(3.5 oz/100 g<br>per serving) | Metal tray                                                         | Frozen       | Press 1 for 1-2 servings. Press 2 for 3-4 servings.<br>Turn food over at the beep.                                                                                                    |
| 9. Frozen<br>chicken<br>wings           | 1-2, 3-4<br>servings<br>(3.5 oz/100 g<br>per serving) | Metal tray                                                         | Frozen       | Press 1 for 1-2 servings. Press 2 for 3-4 servings<br>Turn food over at the beep.                                                                                                    |
| 10. Frozen fries                        | 1-2, 3-4<br>servings<br>(3.5 oz/100 g<br>per serving) | Metal tray                                                         | Frozen       | Press 1 for 1-2 servings. Press 2 for 3-4 servings<br>Turn food over at the beep.                                                                                                    |
| 11. Frozen pizza<br>(regular<br>crust)  | Individual (6")<br>Regular (12")                      | Metal tray                                                         | Frozen       | Press 1 for 6" pizza. Press 2 for 12" pizza.                                                                                                    |
| 12. Frozen soft pretzels                | 1, 2, 3-4<br>pretzels                                 | Metal tray                                                         | Frozen       | Press 1 for 1 pretzel, 2 for 2 pretzels, or 3 for 3-4 pretzels.                                                                                                    |
| 13. Frozen<br>vegetable                 | 4-6, 7-9,<br>10-12, 13-15,<br>16-20 oz                | Microwave-<br>safe bowl on<br>the glass tray                       | Frozen       | <ul> <li>Add water according to the quantity.</li> <li>4-12 oz : add 2 tbsp water</li> <li>13-20 oz : add 4 tbsp water</li> <li>Cover with vented plastic wrap.</li> <li>After cooking, stir and let stand for 3minutes.</li> </ul>  |
| 14. Garlic bread<br>(sliced,<br>frozen) | 1-2, 3-4, 5-6<br>pieces                               | Metal tray                                                         | Frozen       | Press 1 for 1-2 pieces, 2 for 3-4 pieces, or 3 for 5-6 pieces.<br>Turn food over at the beep.                                                                                                    |

| Category                                       | Weight                                        | Cookware                   | Food Temp.                                                                                               | Instructions                                                                                                    |                                                                                                    |                                          |                                          |        |
|------------------------------------------------|-----------------------------------------------|----------------------------|----------------------------------------------------------------------------------------------------|----------------------------------------------------------------------------------------------------|----------------------------------------------------------------------------------------------------|------------------------------------------|------------------------------------------|--------|
| 15. Hamburger<br>(1/2″ thick)                  | 2, 3-4, 5-6<br>patties                        | Metal tray                 | Refrigerated                                                                                             | Press 1 for 2 burgers, 2 for 3-4 burgers, or 3 for 5-6 burgers.<br>Turn food over at the beep.                                           |                                                                                                    |                                          | ers.                                     |        |
| 16. Lamb chops<br>(1/2″ thick,<br>6-7 oz)      | 1, 2, 3-4<br>chops                            | Metal tray                 | Refrigerated                                                                                             | Brush with oil an<br>Press 1 for 1 cho<br>Turn food over at                                                                              | Brush with oil and season with salt and pepper.<br>Press 1 for 1 chop, 2 for 2 chops, or 3 for 3-4 chops.<br>Turn food over at the beep. |                                          |                                          |        |
| 17. Meat loaf                                  | -                                             | Microwave-                 | Refrigerated                                                                                             | Ingredients                                                                                                    |                                                                                                    |                                          |                                          |        |
| (9" X 5")                                      |                                               | safe glass<br>or silicone  |                                                                                                    | Ground                                                                                                    | meat                                                                                                    |                                          | 800 g                                    |        |
|                                                |                                               | bakeware on                |                                                                                                    | Egg (refrigerat                                                                                                    | ting temp.)                                                                                                    |                                          | 115 g                                    |        |
|                                                |                                               | the glass tray             |                                                                                                    | Salt                                                                                                    |                                                                                                    |                                          | 2 g                                      |        |
|                                                |                                               |                            |                                                                                                    | Cooking<br>Place meat mixtu<br>bakeware.                                                                                                 | ure into micro                                                                                                    | wave-                                    | safe 9"x5" glass or si                   | licone |
| 18. Nachos                                     | 1-3, 4-6<br>servings<br>(8 ea /<br>1 serving) | Metal tray                 | Room                                                                                                    | Press 1 for 1-3 s                                                                                                    | ervings. Pres                                                                                                    | s 2 for                                  | 4-6 servings.                            |        |
| 19. Oatmeal                                    | 1, 2 servings                                 | Large                      | Room                                                                                                    | Ingredients                                                                                                    |                                                                                                    |                                          |                                          |        |
|                                                |                                               | microwave-<br>safe bowl on |                                                                                                    |                                                                                                    | 1 servir                                                                                                    | ng                                       | 2 servings                               |        |
|                                                | the glass tray                                |                            | Oats                                                                                                    | ½ cup (40                                                                                                    | ) g)                                                                                                    | 1 cup(80 g)                              |                                          |        |
|                                                |                                               |                            |                                                                                                    | Water or Milk                                                                                                    | 1 cup (23                                                                                                    | 0 g)                                     | 1 ½ cups (345 g)                         |        |
|                                                |                                               |                            |                                                                                                    | Salt (Optional)                                                                                                    | Dash                                                                                                    |                                          | 1/8 tsp                                  |        |
|                                                |                                               |                            |                                                                                                    | Cooking<br>Combine water of<br>safe bowl.<br>Cover with vente<br>Press 1 for 1 sen<br>After cooking, let                                 | or milk, salt an<br>od plastic wra<br>ving. Press 2<br>stand for 3 r                                                                     | nd oats<br>p.<br>2 for 2 s<br>minutes    | s in a large microwav<br>servings.<br>s. | e-     |
| 20. Pork chops<br>(1/2″ thick,<br>6-7 oz)      | 1, 2, 3-4<br>chops                            | Metal tray                 | Refrigerated                                                                                             | Brush with oil and season with salt and pepper.<br>Press 1 for 1 chop, 2 for 2 chops, or 3 for 3-4 chops.<br>Turn food over at the beep. |                                                                                                    |                                          |                                          |        |
| 21. Quinoa                                     | 1, 2 servings                                 | Large                      | Room                                                                                                    | Ingredients                                                                                                    |                                                                                                    |                                          |                                          |        |
|                                                |                                               | microwave-                 |                                                                                                    |                                                                                                    | 1 servir                                                                                                    | ng                                       | 2 servings                               |        |
|                                                |                                               | the glass tray             |                                                                                                    | Quinoa                                                                                                    | ½ cup (40                                                                                                    | ) g)                                     | 1 cup (80 g)                             |        |
|                                                |                                               |                            |                                                                                                    | Water or Milk                                                                                                    | 1 cup (23                                                                                                    | 0 g)                                     | 1 ½ cups (345 g)                         |        |
|                                                |                                               |                            |                                                                                                    | Salt (Optional)                                                                                                    | Dash                                                                                                    |                                          | 1/8 tsp                                  |        |
|                                                |                                               |                            | Cooking<br>Combine water of<br>safe bowl.<br>Cover with vente<br>Press 1 for 1 ser<br>After cooking, let | or milk, salt and<br>d plastic wra<br>ving. Press 2<br>stand for 3 r                                                                     | nd quir<br>p.<br>? for 2 s<br>minutes                                                                                                    | noa in a large microw<br>servings.<br>3. | ave-                                     |        |
| 22. Ribeye<br>steak<br>(1″ thick,<br>14-15 oz) | 1, 2 steaks                                   | Metal tray                 | Refrigerated                                                                                             | Brush with oil an<br>Press 1 for 1 stea<br>Turn food over at                                                                             | d season witl<br>ak or 2 for 2 s<br>t the beep.                                                                                          | h salt a<br>steaks                       | and pepper.                              |        |

| 뿓                       |
|-------------------------|
| G                       |
|                         |
| $\overline{\mathbf{o}}$ |
|                         |
|                         |

| Cotomore                                     | \A/a:-b4                               | Cooluurana                                   |              |                                                                                                    | lus starrettere |                |       |
|----------------------------------------------|----------------------------------------|----------------------------------------------|--------------|----------------------------------------------------------------------------------------------------|-----------------|----------------|-------|
| Category                                     | vveignt                                | Cookware                                     | Food Temp.   |                                                                                                    | Instruction     | 15             |       |
| 23. Rice                                     | ½, 1 cup                               | Deep and large                               | Room         | Ingredients                                                                                                    |                 |                |       |
|                                              |                                        | microwave-                                   |              |                                                                                                    | ½ cup           | 1 cup          |       |
|                                              |                                        | the glass tray                               |              | Rice                                                                                                    | ½ cup (96 g)    | 1 cup (192 g)  |       |
|                                              |                                        |                                              |              | Water                                                                                                    | 1 cup (230 g)   | 2 cups (460 g) |       |
|                                              |                                        |                                              |              | Salt                                                                                                    | Opti            | ional          |       |
|                                              |                                        |                                              |              | Cooking<br>Cover with vented plastic wrap.<br>Press 1 for ½ cup of dried rice or 2 for 1 cup of dried rice.<br>After cooking, let stand for 5-10 minutes.                                                                           |                 |                |       |
| 24. Salmon<br>steak<br>(1" thick)            | 1, 2, 3-4<br>steaks                    | Metal tray                                   | Refrigerated | Brush with oil and season with salt and pepper.<br>Press 1 for 1 steak, 2 for 2 steaks, or 3 for 3-4 steaks.<br>Turn food over at the beep.                                                                                         |                 |                |       |
| 25. Sausage                                  | 1-6 , 7-14<br>links                    | Metal tray                                   | Refrigerated | Press 1 for 1-6 links. Press 2 for 7-14 links.<br>Turn food over at the beep.                                                                                                    |                 |                |       |
| 26. Sirloin steak<br>(1" thick,<br>18-21 oz) | 1, 2 steaks                            | Metal tray                                   | Refrigerated | Brush with oil and season with salt and pepper.<br>Press 1 for 1 steak, 2 for 2 steaks.<br>Turn food over at the beep.                                                                                                    |                 |                |       |
| 27. Tenderloin                               | ¾ , 1 ½ lb                             | Metal tray                                   | Refrigerated | Brush with oil and season with salt and pepper.<br>Press 1 for ¾ lb, 2 for 1 ½ lb.<br>Turn food over at the beep.                                                                                                    |                 |                |       |
| 28. Vegetable-<br>canned                     | 4-6, 7-9,<br>10-12, 13-15,<br>16-20 oz | Microwave-<br>safe bowl on<br>the glass tray | Room         | Transfer canned vegetables to microwave-safe bowl.<br>Cover with vented plastic wrap.<br>Press 1 for 4-6 oz, 2 for 7-9 oz, 3 for 10-12 oz, 4 for 13-15 oz<br>or 5 for 16-20 oz.<br>After cooking, stir and let stand for 3 minutes. |                 |                | 5 oz, |

#### - NOTE -

• Do not use recycled paper products in the upper oven. They sometimes contain impurities that cause arcing and sparking.

• **NEVER** use paper products in the convection oven.

# \_\_\_\_ [

#### Soften

The oven uses low power to soften foods such as butter, cream cheese, frosting, and ice cream. See the following table.

#### **Setting the Soften Function**

#### Example, 1 pint of ice cream

- 1 Touch More Mode.
- 2 Touch 2 to select SOFTEN.
- 3 Set the Menu: touch 4 to select ICE CREAM and touch **Start**.
- **4** Set the amount: touch **1** to select 1 pint.
- 5 Touch Start.
  - When the cook time is over a melody sounds and END OF CYCLE displays.

#### Soften Table

| Category               | Weight             | Cookware                                     | Food Temp.   | Instructions                                                                                                    |
|------------------------|--------------------|----------------------------------------------|--------------|----------------------------------------------------------------------------------------------------|
| 1. Butter              | ½ , 1, 2<br>sticks | Microwave-<br>safe dish on<br>the glass tray | Refrigerated | Press 1 for $1/2$ stick, 2 for 1 stick, or 3 for 2 sticks.<br>Butter will be at room temperature and ready for use in a recipe. |
| 2. Cream<br>cheese     | 3, 8 oz            | Microwave-<br>safe dish on<br>the glass tray | Refrigerated | Press 1 for 3 oz. or 2 for 8 oz.<br>Cream cheese will be at room temperature and ready for use<br>in a recipe.                  |
| 3. Frosting<br>(16 oz) | -                  | Microwave-<br>safe bowl on<br>the glass tray | Refrigerated | Frosting will be at room temperature and ready for use in a recipe.                                                             |
| 4. Ice cream           | 1 pint,<br>1 quart | Glass tray                                   | Frozen       | Remove lid and cover.<br>Press 1 for 1 pint or 2 for 1 quart.<br>Ice cream will be soft enough to make scooping easier.         |

#### Melt

The oven uses low power to melt foods such as butter, caramel, cheese, chocolate, and marshmallows. See the following table.

#### **Setting the Melt Function**

Example, 8 oz of chocolate.

- 1 Touch More Mode.
- 2 Touch 4 to select MELT.
- **3** Set the Menu: touch **4** to select CHOCOLATE and touch **Start**.
- **4** Set the amount: touch **2** to select 8 oz.
- 5 Touch Start.
  - When the cook time is over a melody sounds and END OF CYCLE displays.

#### **Melt Table**

| Category       | Weight                                    | Cookware                                     | Food Temp.   | Instructions                                                                                                    |
|----------------|-------------------------------------------|----------------------------------------------|--------------|----------------------------------------------------------------------------------------------------|
| 1. Butter      | <sup>1</sup> ⁄ <sub>2</sub> , 1, 2 sticks | Microwave-<br>safe bowl on<br>the glass tray | Refrigerated | Press 1 for $1/_2$ stick, 2 for 1 stick, or 3 for 2 sticks.<br>After cooking, stir to complete melting.                                                    |
| 2. Caramel     | 4, 8, 12 oz                               | Microwave-<br>safe bowl on<br>the glass tray | Room         | Press 1 for 4 oz., 2 for 8 oz., or 3 for 12 oz.<br>After cooking, stir to complete melting.                                                                |
| 3. Cheese      | 4, 8, 12 oz                               | Microwave-<br>safe bowl on<br>the glass tray | Refrigerated | Use processed cheese food only. Cut into cubes.<br>Press 1 for 4 oz., 2 for 8 oz., or 3 for 12 oz.<br>After cooking, stir to complete melting.             |
| 4. Chocolate   | 4, 8, 12 oz                               | Microwave-<br>safe bowl on<br>the glass tray | Room         | Chocolate chips or squares of baking chocolate may be used.<br>Press 1 for 4 oz., 2 for 8 oz., or 3 for 12 oz.<br>After cooking, stir to complete melting. |
| 5. Marshmallow | 5, 10 oz                                  | Microwave-<br>safe bowl on<br>the glass tray | Room         | Press 1 for 5 oz. or 2 for 10 oz.<br>After cooking, stir to complete melting.                                                                              |

Using the Upper Oven

#### Warm

The WARM function maintains an oven temperature of less than 230°F. This function should not be used to reheat cold food. The Warm function keeps cooked food warm for serving up to 3 hours after cooking has finished. After 3 hours the WARM function shuts the oven OFF automatically.

#### Setting the Warm Function

1 Touch More Mode.

- 2 Touch 4 to select WARM.
- 3 Select the temperature level: touch 1 for low, 2 for medium, or 3 for high.
- 4 Touch Start.
- 5 Select the type: touch 1 for moist, 2 for crisp.
- 6 Touch Start to start warming.
- 7 Touch Clear/Off at any time to cancel.

#### - NOTE

- Low = 140°-160°F (60°-71°C) Medium = 160°-195°F (71°-91°C) High = 195°-230°F (91°-110°C)
- The Warm function is intended to keep food warm. Do not use it to cool food down.
- It is normal for the fan to operate during the Warm function.

#### Proof

This feature maintains a warm oven for rising yeast leavened products before baking.

#### **Setting the Proof Function**

- 1 Touch More Mode.
- 2 Touch 5 to select PROOF.
- **3** Touch **Start** to start proofing.
- 4 Touch Clear/Off at any time to cancel.

#### - NOTE

- To avoid lowering the oven temperature and lengthening proofing time, do not open the oven door unnecessarily.
- Check bread products early to avoid over-proofing.
- Do not use the proofing mode for warming food or keeping food hot. The proofing oven temperature is not hot enough to hold foods at safe temperatures. Use the WARM feature to keep food warm.
- Proofing will not operate if the oven is too hot. Allow the oven to cool before proofing.

#### Popcorn

#### **Setting the Popcorn Function**

- 1 Touch Popcorn.
- 2 Touch Start. The Popcorn function starts.
- 3 Touch Clear/Off to cancel Popcorn at any time.

#### 

- Only pop popcorn in a microwave-safe container or commercial packages designed for microwave ovens.
- Never try to pop popcorn in a paper bag that is not microwave-approved.
- If popcorn bag size is not known, follow manufacturers' instructions and do not use this feature.
- Prepare only one bag at a time.
- Do not use popcorn popping devices in upper oven with this feature.
- Do not leave oven unattended while popping corn.
- Do not use POPCORN key pad in combination with any other feature key pads.
- Do not attempt to reheat or cook any unpopped kernels.
- Do not reuse bag. Overcooking can result in an oven fire.

# 

Never use a brown paper bag for popping corn.

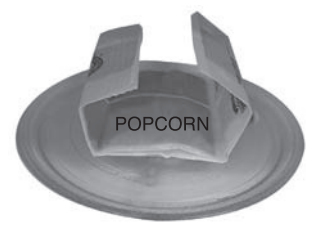

When popping prepackaged popcorn, place the bag carefully in the oven so it does not touch the walls as it rotates. Fold the ends of the bag up and toward the center of the bag as shown.

# Using the Lower Oven

#### Before Using the Lower Oven

#### - NOTE

- Because the oven temperature cycles, an oven thermometer placed in the oven cavity may not show the same temperature that is set on the oven.
- It is normal for the convection fan to run while preheating during a regular bake cycle.
- The convection fan motor may run periodically during a regular bake cycle.
- The heat turns off if the door is left open during baking. If the door is left open for longer than 30 seconds during baking, the heat turns off. The heat turns back on automatically once the door is closed.

#### Lower Oven Light

The interior oven light automatically turns on when the door is opened. Touch **Lower Light** to manually turn the lower oven light on. The lamp of the lower oven will turn off after 2 minutes and 30 seconds to save power.

#### NOTE

The oven light cannot be turned on if the Self Clean function is active.

### Minimum & Maximum Default Settings

All of the features listed have a minimum and a maximum time or temperature setting that may be entered into the control. An entry acceptance beep sounds each time a control key is touched.

An entry error tone (two short tones) sounds if the entry of the temperature or time is below the minimum or above the maximum setting for the feature.

| Feature     |        | Min.<br>Temp. /<br>Time | Max<br>Temp. /<br>Time | Default                        |
|-------------|--------|-------------------------|------------------------|--------------------------------|
| Clock       | 12 Hr. | 1:00<br>Hr. / min.      | 12:59<br>Hr. / min.    |                                |
| CIUCK       | 24 Hr. | 0:00<br>Hr. / min.      | 23:59<br>Hr. / min.    |                                |
| Timer       | 12 Hr. | 0:01 min.               | 11:59<br>Hr. / min.    |                                |
| TITLET      | 24 Hr. | 0:01 min.               | 11:59<br>Hr. / min.    |                                |
| Cook Time   | 12 Hr. | 0:01 min.               | 11:59<br>Hr. / min.    |                                |
| COOK TIME   | 24 Hr. | 0:01 min.               | 11:59<br>Hr. / min.    |                                |
| Conv. Bake  |        | 300 °F /<br>150 °C      | 550 °F /<br>285 °C     | 350 °F<br>(*325 °F)/<br>12 Hr. |
| Conv. Roast |        | 300 °F /<br>150 °C      | 550 °F /<br>285 °C     | 350 °F<br>(*325 °F)/<br>12 Hr. |
| Broil       |        | Lo<br>400 °F            | Hi<br>500 °F           | Hi /<br>3 Hr.                  |
| Bake        |        | 170 °F /<br>80 °C       | 550 °F /<br>285 °C     | 350 °F /<br>12 Hr.             |
| Proof       |        |                         |                        | 12 Hr.                         |
| Warm        |        |                         |                        | 3 Hr.                          |
| Self Clean  |        | 3 Hr.                   | 5 Hr.                  | 4 Hr.                          |
| EasyClean®  |        |                         |                        | 10 min.                        |

\* Using Auto Conversion

· Default cook mode times are without setting cook time.

#### **Using Oven Racks**

The racks have a turned-up back edge that prevents them from being pulled out of the oven cavity.

#### **Removing Racks**

- Pull the rack straight out until it stops.
- 2 Lift up the front of the rack and pull it out.

#### **Replacing Racks**

- Place the end of the rack on the support.
- 2 Tilt the front end up and push the rack in.

# 

- Replace oven racks before turning the oven on to prevent burns.
- Do not cover the racks with aluminum foil, or any other material, or place anything on the bottom of the oven. Doing so will result in poor baking and may damage the oven bottom.
- · Only arrange oven racks when the oven is cool.

#### Bake

Bake is used to prepare foods such as pastries, breads and casseroles. The oven can be programmed to bake at any temperature from 170 °F (80 °C) to 550 °F (285 °C). The default temperature is 350 °F (175 °C).

#### Setting the Bake Function Example: To bake at 375 °F

- 1 Touch Bake.
- 2 Set the oven temperature: touch 3, 7 and 5.
- 3 Touch Start. The oven starts to preheat.

As the oven preheats, the temperature is displayed and rises in 5-degree increments. Once the oven reaches the set temperature, a tone sounds and the oven light blinks on and off.

#### PREHEATING

Place the food in the oven after preheating. Preheating is necessary for better cooking results.

- 4 When cooking is complete, touch Clear/Off.
- 5 Remove food from the oven.

#### Changing Bake Temperature while Cooking Example: changing from 375 °F to 425 °F

- 1 Touch Bake.
- 2 Set the oven temperature: touch 4, 2 and 5.
- 3 Touch Start.

#### - NOTE -

It is normal for the convection fan to operate periodically throughout a normal bake cycle in the lower oven. This is to ensure even baking results.

#### **Baking Tips**

- Baking time and temperature will vary depending on the characteristics, size, and shape of the baking pan used.
- Check for food doneness at the minimum recipe time.
- Use metal bakeware (with or without a nonstick finish), heatproof glass-ceramic, ceramic or other bakeware recommended for oven use.
- Dark metal pans or nonstick coatings will cook food faster with more browning. Insulated bakeware will slightly lengthen the cooking time for most foods.

#### NOTE -

The oven bottom has a porcelain-enamel finish. To make cleaning easier, protect the oven bottom from excessive spillovers by placing a cookie sheet on the rack below the rack you are cooking on. This is particularly important when baking a fruit pie or other foods with a high acid content. Hot fruit fillings or other foods that are highly acidic may cause pitting and damage to the porcelain-enamel surface and should be wiped up immediately.

#### Multi-Rack Baking

· The oven has 5 rack positions.

Baking results will be better if baking pans are centered in the oven as much as possible. If baking with more than one pan, place the pans so each has at least 1" to 11/2" of air space around it.

If cooking on multiple racks, place the oven racks in positions 2 and 4 (for two racks). Place the cookware as shown.

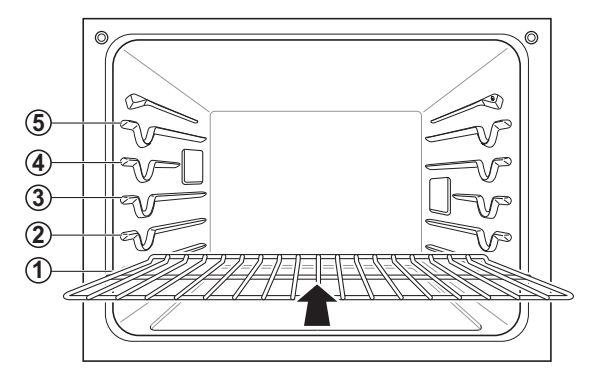

#### **Multiple rack**

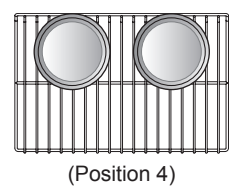

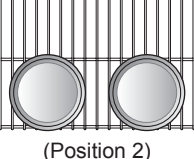

#### Single rack

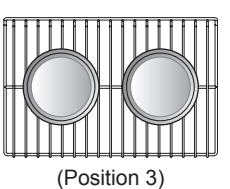

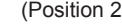

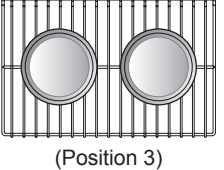

#### NOTE

- Preheating is necessary for good results when baking cakes, cookies, pastries and breads. After the oven has reached the desired temperature, the preheat melody sounds once.
- · The heating elements turn off when the door is opened. They will turn on again after the door is closed.
- Touch Lower Clear/Off to cancel Bake at any time.

| Type of Food                                                            | Rack Position |
|-------------------------------------------------------------------------|---------------|
| Angel food cake, frozen pies                                            | 1             |
| Bundt or pound cakes                                                    | 2             |
| Biscuits, muffins, brownies,<br>cookies, cupcakes, layer cakes,<br>pies | 3             |
| Casseroles                                                              | 3             |
| Turkey, roasts, or ham                                                  | 1             |
| Frozen pizza                                                            | 3             |
| Roast chicken                                                           | 2             |

#### **Oven Vent**

- · Areas near the vent may become hot during operation and may cause burns.
- **Do not** block the vent opening at the bottom of the oven.
- Avoid placing plastics near the vent as heat may distort or melt the plastic.
- It is normal for steam to be visible when cooking foods with high moisture.

Using the Lower Oven

#### **Convection Mode**

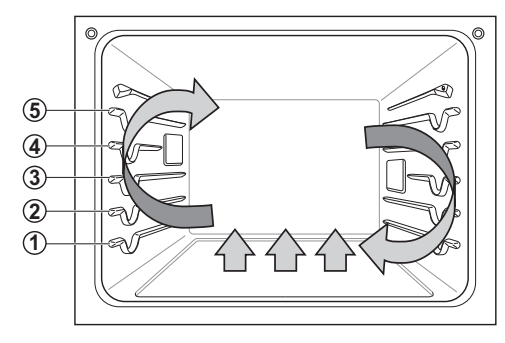

The convection system uses a fan to circulate the heat evenly within the oven. Improved heat distribution allows for even cooking and excellent results while cooking with single or multiple racks.

The lower oven uses convection auto conversion to automatically subtract 25°F/14°C from the temperature you enter. To disable convection auto conversion, see "Setting Convection Auto Conversion."

#### Setting the Convection Function Example: To cook at 350°F (auto-converted)

- 1 Touch Conv. Bake or Conv. Roast. The display flashes 350 °F.
- **?** Set the oven temperature: touch **3**, **7** and **5**.
- 3 Touch Start. The display shows Conv. Bake or Conv. Roast and the oven temperature starting at 100 °F.

As the oven preheats, the display shows increasing temperatures in 5-degree increments. Once the oven reaches the set adjusted temperature, a tone sounds and the oven light flashes on and off. The display shows the auto converted oven temperature, 350 °F, and the fan icon.

- 4 When cooking has finished or to cancel, touch Clear/Off.
  - NOTE

The oven fan runs while convection baking. The fan stops when the door is open. In some cases, the fan may shut off during a convection bake cycle. It turns on again approximately 1 second after the door is closed. Touch **Lower Clear/Off** to cancel Convection Bake at any time.

#### **Tips for Convection Baking**

- Use Convection Bake for faster and more even multiple-rack cooking of pastries, cookies, muffins, biscuits, and breads of all kinds.
- Bake cookies and biscuits on pans with no sides or very low sides to allow heated air to circulate around the food. Food baked on pans with a dark finish will cook faster.
- When using Convection Bake with a single rack, place oven rack in position 3. If cooking on multiple racks, place the oven racks in positions 2 and 4 (for two racks).
- Multiple oven rack cooking may slightly increase cook times for some foods.
- Cakes, cookies and muffins have better results when using multiple racks.

The Convection Roast feature is designed to give optimum roasting performance. Convection Roast combines cooking with the convection fan to roast meats and poultry. The heated air circulates around the food from all sides, sealing in juices and flavors. Foods are crispy brown on the outside while staying moist on the inside. Convection roasting is especially good for large tender cuts of meat, uncovered.

#### **Tips for Convection Roasting**

Use a broiler pan and grid when preparing meats for convection roasting. The broiler pan catches grease spills and the grid helps prevent grease splatters.

- Place the oven rack in position 1.
- **2** Place the grid in the broiler pan.
- 3 Place the broiler pan on the oven rack.

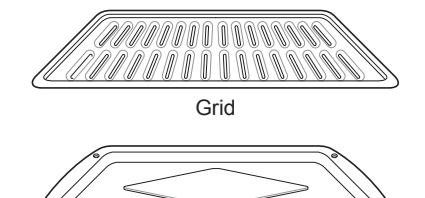

Broiler pan

## 

- Do not use a broiler pan without a grid.
- Do not cover the grid with aluminum foil.
- Position food (fat side up) on the grid.

#### Broil

Broiling uses an intense, radiant heat to cook food. Both the inner and outer broil elements heat during full broiling. Only the inner broil element heats during center broiling. The element(s) cycle on and off at intervals to maintain the oven temperature. The meat probe cannot be used with this mode.

# 

- Do not use a broiler pan without a grid. Oil can cause a grease fire.
- Do not cover the grid and broiler pan with aluminum foil. Doing so will cause a fire.
- Always use a broiler pan and grid for excess fat and grease drainage. This will help to reduce splatter, smoke, and flare-ups.

#### NOTE

This oven is designed for closed-door broiling. Close the door to set the Broil function. If the door is open, the Broil function cannot be set and **door** appears on the display. Close the door and reset the Broil function. Opening the door turns off the broil burner during broiling. If the door is opened during broiling, the broil burner turns off after five seconds. The broiler turns back on automatically once the door is closed.

#### Setting the Oven to Broil

- Place the food on the broiler pan grid.
- 2 Touch Broil.
- 3 Touch 1 for full broiling or 2 for center broiling.
- Touch 1 for High, 2 for Medium or 3 for Low broil.
- 5 Touch Start. The oven begins to broil.
- 6 Broil on one side until food is browned ; turn and cook on the other side.

#### NOTE -

Always pull the rack out to the stop position before turning or removing food. Let the oven preheat for approximately five minutes before cooking the food.

7 When broiling is finished, touch Lower Clear/ Off. Touch Clear/Off to cancel this function at any time.

#### Smoking

Due to the intense heat associated with broiling, it is normal to experience smoke during the cooking process. This smoke is a natural byproduct of searing and should not cause you to worry. If you are experiencing more smoke than you are comfortable with, use the following tips to reduce the amount of smoke in your oven.

- 1 Always use a broiler pan. Do not use saute pans or regular baking sheets for safety reasons.
- 2 The broiler pan should always be thoroughly cleaned and at room temperature at the beginning of cooking.
- 3 Keep the interior of your oven as clean as possible. Leftover debris from prior meals can burn or catch fire.
- 4 Avoid fatty marinades and sugary glazes. Both of these will increase the amount of smoke you experience. If you would like to use a glaze, apply it at the very end of cooking.
- **5** If you are experiencing significant smoke with any food item, consider:
  - · Lowering the broiler to the Lo setting.
  - Lowering the rack position to cook the food further away from the broiler.
  - Using the Hi broil setting to achieve the level of searing you desire, and then either switching to the Lo broil setting, or switching to the Bake function.
- 6 As a rule, fattier cuts of meat and fish will produce more smoke than leaner items.
- 7 Adhere to the recommended broil settings and cooking guidelines in the chart on the following page whenever possible.

ENGLISH

#### **Recommended Broiling Guide**

The size, weight, thickness, starting temperature, and your preference of doneness will affect broiling times.

This guide is based on meats at refrigerator temperature. For best results when broiling, use a pan designed for broiling.

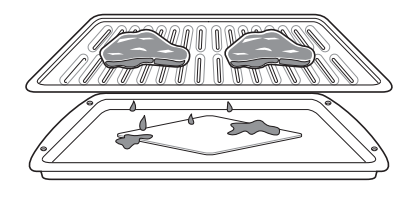

| Food                      | Quantity and/ or<br>Thickness                                                  | Shelf<br>Position | First Side<br>Time (min.) | Second Side<br>Time (min.) | Comments                                                                                                    |
|---------------------------|--------------------------------------------------------------------------------|-------------------|---------------------------|----------------------------|----------------------------------------------------------------------------------------------------|
| Ground Beef               | 1 lb. (4 patties)<br>1/2 to 3/4" thick                                         | 5                 | 4-6                       | 3-4                        | Space evenly. Up to 8 patties may be broiled at once.                                                                      |
| Beef Steaks               |                                                                                |                   |                           |                            | Steaks less than 1" thick cook                                                                                             |
| Rare                      | 1" thick                                                                       | 4                 | 6                         | 2–3                        | through before browning.                                                                                                   |
| Medium                    | 1 to 1 <sup>1</sup> / <sub>2</sub> lbs.                                        | 4                 | 7                         | 2–3                        | fat                                                                                                    |
| Well Done                 |                                                                                | 4                 | 8                         | 3–4                        |                                                                                                    |
| Rare                      | 1 <sup>1</sup> /2" thick                                                       | 4                 | 10                        | 4–6                        |                                                                                                    |
| Medium                    | 2 to 2 <sup>1</sup> / <sub>2</sub> lbs.                                        | 4                 | 12                        | 6–8                        |                                                                                                    |
| Well Done                 |                                                                                | 4                 | 14                        | 8–10                       |                                                                                                    |
| Chicken                   | 1 whole cut up<br>2 to 2 <sup>1</sup> / <sub>2</sub> lbs.,<br>split lengthwise | 3                 | 20                        | 6–8                        | Broil skin-side-down first.                                                                                                |
|                           | 2 Breasts                                                                      | 3                 | 20                        | 6–10                       |                                                                                                    |
| Lobster Tails             | 2–4<br>10 to 12 oz. each                                                       | 3                 | 12-14                     | Do not turn<br>over.       | Cut through back of shell. Spread<br>open.<br>Brush with melted butter before<br>broiling and after half of broiling time. |
| Fish Fillets              | 1/4 to 1/2" thick                                                              | 4 or 5            | 5-6                       | 3–4                        | Handle and turn very carefully. Brush with lemon butter before and during cooking, if desired.                             |
| Ham Slices<br>(precooked) | <sup>1</sup> /2" thick                                                         | 4                 | 5                         | 3–5                        | Increase time 5 to 10 minutes per side for $1^{1/2}$ " thick or home-cured ham.                                            |
| Pork Chops                | 2 (1/2" thick)                                                                 | 4 or 5            | 7                         | 6–8                        | Remove fat.                                                                                                    |
| Well Done                 | 2 (1" thick) about 1 lb.                                                       | 4 or 5            | 9-10                      | 7–9                        |                                                                                                    |
| Lamb Chops                |                                                                                |                   |                           |                            | Remove fat.                                                                                                    |
| Medium                    | 2 (1" thick) about                                                             | 4                 | 6                         | 4–6                        |                                                                                                    |
| Well Done                 | 10 to 12 oz.                                                                   | 4                 | 8                         | 7–9                        |                                                                                                    |
| Medium                    | 2 (11/2" thick)                                                                | 4                 | 11                        | 9                          |                                                                                                    |
| Well Done                 | about 1 lb.                                                                    | 4                 | 13                        | 9–11                       |                                                                                                    |
| Salmon Steaks             | 2 (1" thick)                                                                   | 4 or 5            | 8                         | 3–4                        | Grease pan. Brush steaks with                                                                                              |
|                           | 4 (1" thick) about 1 lb.                                                       | 4 or 5            | 9                         | 4–6                        | melted butter.                                                                                                    |

• This guide is only for reference. Adjust cook time according to your preference.

#### NOTE

The USDA advises that consuming raw or undercooked fish, meat, or poultry can increase your risk of foodborne illness.

The USDA has indicated the following as safe minimum internal temperatures for consumption:

- Ground beef: 160 °F (71.1 °C)
- Poultry: 165 °F (73.9 °C)
- Beef, veal, pork, or lamb: 145 °F (62.8 °C)
- Fish / Seafood: 145 °F (62.8 °C)

#### **Tips for Broiling**

#### Beef

- Steaks and chops should always be allowed to rest for five minutes before being cut into and eaten. This allows the heat to distribute evenly through the food and creates a more tender and juicy result.
- Pieces of meat that are thicker than two inches should be removed from the refrigerator 30 minutes prior to cooking. This will help them cook more quickly and evenly, and will produce less smoke when broiling. Cooking times will likely be shorter than the times indicated in the Broiling Chart.
- For bone-in steaks or chops that have been *frenched* (all meat removed from around the bone), wrap the exposed sections of bone in foil to reduce burning.

#### Seafood

- When broiling skin-on fish, always use the Lo broil setting and always broil the skin side last.
- Seafood is best consumed immediately after cooking. Allowing seafood to rest after cooking can cause the food to dry out.
- It is a good idea to rub a thin coating of oil on the surface of the broiling pan before cooking to reduce sticking, especially with fish and seafood. You can also use a light coating of non-stick pan spray.

#### Vegetables

 Toss your vegetables lightly in oil before cooking to improve browning.

#### **Steam Function**

The Steam mode heats food gradually, using the oven heating elements and moist steam heat.

This is an ideal cooking method for delicate food items such as seafood, which can lose nutrients when boiled.

The oven provides 2 methods of steam cooking: Steam Bake, and Steam Roast.

# 

• Take care when opening the oven door during or after steam cooking. Hot steam can cause scalding.

#### Using the Water Tank

The water tank is located over the oven cavity.

 Gently push the front of the water tank to slide it out.

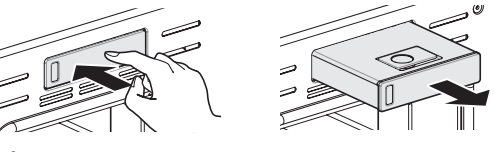

# 

 During operation, the water tank can become very hot to the touch.
 Always use oven gloves when removing the

Always use oven gloves when removing the tank during or after cooking.

- Before starting the Self Clean cycle, remove the water tank from the oven. Otherwise, oven sounds beeps and Self Clean cycle does not operate. And replace tank once oven has cooled.
- 2 Remove the tank and place it on a flat surface.
- **3** Remove the tank cover or flip open the fill lid at the front of the tank cover.
- 4 Fill the tank to the max line located at the front of the tank. Use softened, filtered water, if possible. Hard water may clog the steam generator more quickly with scale buildup.

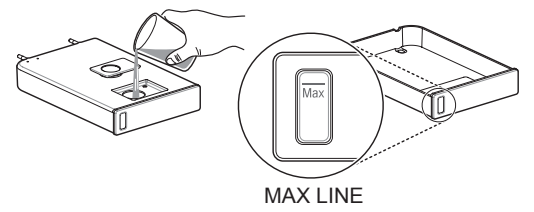

Do not exceed the max line.

**5** Assemble the cover or snap closed the fill lid.

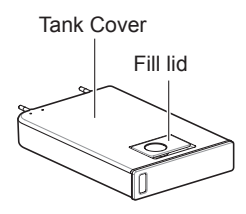

#### 

- Make sure the tank cover and fill lid are closed before putting in the oven.
- 6 Carefully insert the tank into the water tank slot, making sure to keep the tank level while carrying it. If the tank is not kept level, water will drain out of the tubes in the back.
- 7 Slide the tank into the slot until it clicks into place.

Using the Lower Oven

#### **Setting Steam Function**

#### Example: To steam cook at 375 °F

- 1 Touch Steam Bake or Steam Roast.
- 2 Touch Steam Level repeatedly until desired steam level appears in the display: Low, Med, or High.
- 3 Touch Start. The display shows 350 °F.
- 4 Set the oven temperature: touch **3**, **7** and **5**. If desired, set the cook time and delayed start time.
- 5 Touch Start. The display shows Steam Bake or Steam Roast and the oven temperature starting at 100 °F.
- 6 Once cooking is finished, allow oven to cool completely, then wipe up any water left on oven interior.

Once Steam function is started, an indicator on the display shows the status of the steam function. Make sure the water tank is filled with water before starting the Steam Bake or Steam Roast function. If the water in the tank runs out during cooking, a chime sounds and **Fill the water** shows in the display. The oven continues to cook without steam.

#### NOTE -

- · Remember to drain the water tank after use.
- It is normal to hear the sound of boiling water from the steam generator while running the steam functions.
- If mineral deposits remain on the oven bottom after steam mode, use a cloth or sponge soaked in vinegar or a weak citric acid solution to remove them before using the steam mode again. See the Maintenance section under Descaling for more info. To remove stubborn hard water scale, use the Descaling function.
- Wipe away excess water left over after cooling.
- To avoid damage and extent product life, descale the steam feeder after every 10 hours of use, or more often if needed.
- After the steam mode is used for 8 hours, a reminder to descale the product appears in the display the next time the steam mode is selected. You will not be able to use the steam mode until the Descaling function is run. To avoid this delay, run the Descaling function after every 2-3 uses of the steam mode.
- If the descaling reminder appears, touch **start** to run the Descaling function.

#### Warm

The WARM function maintains an oven temperature of less than 230°F. This function should not be used to reheat cold food. The Warm function keeps cooked food warm for serving up to 3 hours after cooking has finished.

After 3 hours the WARM function shuts the oven OFF automatically.

#### Setting the Warm Function

- 1 Touch More Mode.
- 2 Touch 2 to select WARM.
- 3 Select the temperature level: touch 1 for high, 2 for medium, or 3 for low.
- **4** Touch **Start** to start warming.
- 5 Touch Clear/Off at any time to cancel.

#### - NOTE

- The Warm function is intended to keep food warm. Do not use it to cool food down.
- It is normal for the fan to operate during the Warm function.

#### Proof

This feature maintains a warm oven for rising yeast leavened products before baking.

#### Setting the Proof Function

- Use rack position 2 or 3 for proofing.
- 2 Touch More Mode.
- 3 Touch 3 to select PROOF.
- 4 Enter the proofing time, if desired, and touch **Start**.
- 5 Touch Clear/Off at any time to cancel.

#### - NOTE

- To avoid lowering the oven temperature and lengthening proofing time, do not open the oven door unnecessarily. Check bread products early to avoid over proofing.
- Do not use the proofing mode for warming food or keeping food hot. The proofing oven temperature is not hot enough to keep foods at safe temperatures. Use the Warm feature to keep food warm. Proofing does not operate when the oven is above 125 °F. OVEN IS HOT shows in the display.
- It is normal for the fan to operate during the Proof function.

#### Probe

The probe accurately measures the internal temperature of meat, poultry and casseroles. It should not be used during broiling, self clean, warming or proofing. Always unplug and remove the probe from the oven when removing food. Before using, insert the probe into the center of the thickest part of the meat or into the inner thigh or breast of poultry, away from fat or bones. Place the food in the oven and connect the probe to the jack. Keep the probe as far away from heat sources as possible.

- The probe cannot be used in Broil, Self Clean, Easy Clean<sup>®</sup>, Warm or Proof modes.
- For thin cuts of meat, insert probe in thickest side of meat.

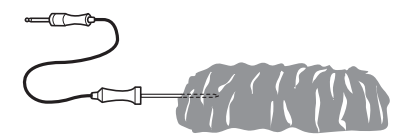

#### **Recommended Probe Placement Chart**

| Category                  | Examples of<br>Food                  | Probe Placement                                                       |  |
|---------------------------|--------------------------------------|-----------------------------------------------------------------------|--|
| Ground                    | Meatloaf                             | Insert in the thickest part                                           |  |
| Meat & Meat<br>Mixtures   | Meatballs                            |                                                                       |  |
| Fresh Beef,<br>Veal, Lamb | Steaks, Roasts,<br>Chops             | Insert in the<br>thickest part, away<br>from bone, fat and<br>gristle |  |
|                           | Whole Chicken<br>or Turkey           | Insert in the thickest part of thigh, avoiding                        |  |
|                           | Poultry Breasts<br>or Roasts         |                                                                       |  |
| Poultry                   | Duck, Goose,<br>Pheasant             | bone                                                                  |  |
|                           | Stuffing (Alone or in Bird)          | Insert in the thickest part of the dish                               |  |
|                           | Fresh Pork                           |                                                                       |  |
| Pork & Ham                | Fresh Ham<br>(Raw)                   | Insert in the<br>thickest part, away<br>from bone, fat and<br>gristle |  |
| T OIK & Hall              | Precooked<br>Ham (Reheat &<br>Serve) |                                                                       |  |
| L offours 8               | Leftovers                            | Insert in the                                                         |  |
| Casseroles                | Casseroles                           | thickest part of the dish                                             |  |
|                           | Whole Fish                           | Insert in the<br>thickest part of the<br>fish                         |  |
| Seafood                   | Fish Fillet (Side<br>of Fish)        |                                                                       |  |
|                           | Fish Steaks or<br>Portions           |                                                                       |  |

# ENGLISH

#### **Using the Probe**

- 1 Insert the probe into the food.
- **?** Connect the probe to the jack in the oven.
- **3** Touch an appropriate cooking mode.
- **4** Touch the numbers to set the oven temperature.
- 5 Touch Start or Probe. PRESS START OR ENTER PROBE TEMP / 80F – 210F appears in the display.
- 6 Touch numbers to set the probe temperature. The default probe temperature is 150 °F (65 °C), but can be changed to any temperature between 80 °F (27 °C) and 210 °F (100 °C)
- **7** Touch **Start**. The display shows the changing probe temperature.
- 8 When the set probe temperature is reached, the oven shuts off automatically.
- 9 Touch Clear/Off at any time to stop cooking.

#### Changing the Probe Temperature while Cooking

- 1 Touch **Probe**.
- 2 Set the probe temperature.
- 3 Touch Start.

# 

- Always use an oven mitt to remove the temperature probe. Do not touch the broil element. Failure to obey this caution can result in severe personal injury.
- To avoid damage to the meat probe, do not use tongs to pull on the probe when removing it.
- Do not store the meat probe in the oven.
- To avoid breaking the probe, make sure food is completely defrosted before inserting.

| Category                  | Examples of Food               | Target Internal<br>Temp. | Desired Doneness                                                                                           |
|---------------------------|--------------------------------|--------------------------|----------------------------------------------------------------------------------------------------|
| Ground Meat &             | Meatloaf                       | 160 °F (71 °C)           |                                                                                                    |
| Meat Mixtures             | Meatballs                      | 165 °F (74 °C)           |                                                                                                    |
| Fresh Beef, Veal,<br>Lamb | Steaks, Roasts, Chops          | 145 °F (63 °C)           | Rare: 130 °F (54 °C)<br>Medium Rare: 140 °F (60 °C)<br>Medium: 150 °F (66 °C)<br>Well Done: 160 °F (71 °C) |
| Poultry                   | Whole Chicken or Turkey        |                          |                                                                                                    |
|                           | Poultry Breasts or Roasts      |                          |                                                                                                    |
|                           | Duck, Goose, Pheasant          | 105 F (74 C)             |                                                                                                    |
|                           | Stuffing (Alone or in Bird)    |                          |                                                                                                    |
| Pork & Ham                | Fresh Pork                     | 145 °F (62 °C)           | Well Done: 170 °F (77 °C)                                                                                  |
|                           | Fresh Ham (Raw)                | 145 F (65 C)             | Well Done: 160 °F (71 °C)                                                                                  |
|                           | Precooked Ham (Reheat & Serve) | 140 °F (60 °C)           |                                                                                                    |
| Leftovers &<br>Casseroles | Leftovers                      | 165 °E (74 °C)           |                                                                                                    |
|                           | Casseroles                     | 105 F (74 C)             |                                                                                                    |
| Seafood                   | Whole Fish                     |                          |                                                                                                    |
|                           | Fish Fillet (Side of Fish)     | 145 °F (63 °C)           |                                                                                                    |
|                           | Fish Steaks or Portions        |                          | Well Done: 160 °F (71 °C)                                                                                  |

#### **Recommended Probe Temperature Chart**

#### Favorite

The Favorite feature is used to record and recall favorite recipe settings. This feature can store and recall up to 3 different settings. The Favorite feature can be used with the Cook Time mode. It will not work with any other function including the Start Time (delayed cook) mode.

- 1 Place the food in the oven.
- 2 Touch More Mode.
- **3** Touch **1** to select FAVORITE.
- 4 Touch **More Mode** repeatedly until desired recipe appears in the display: Bread, Meat or Chicken.
- **5** Touch the numbers to set the desired oven temperature. This temperature is stored and recalled when next used.
- 6 Touch **Start**. The preheat indicator beeps 3 times when the oven reaches the set temperature.

| Category   | Default Temp.<br>(may be changed<br>and recalled) | Operating Feature |
|------------|---------------------------------------------------|-------------------|
| 1. Bread   | 375 °F                                            | BAKE              |
| 2. Meat    | 325 °F                                            | Convection Roast  |
| 3. Chicken | 350 °F                                            | Convection Roast  |

#### - NOTE -

- Only the selected temperature is stored, not the cooking time.
- If the oven temperature is changed, the changed temperature is stored.

#### Sabbath Mode

Sabbath mode is used on the Jewish Sabbath and Holidays.

While the oven is in Sabbath mode, the temperature cannot be changed and the timer, light, and alarm functions are disabled. If the oven light is on when the oven is put in Sabbath mode, it will remain on.

Sabbath mode is only available when upper oven is not operating and lower oven is in Bake mode. All function buttons, except for the CLEAR/OFF is inactive.

#### Setting Sabbath Mode

- **1** Disconnect the probe. The Probe function is not available in Sabbath mode.
- 2 Touch **Bake** and set the desired temperature and cook time. Any cook time can be set from 1 minute to 11 hours 59 minutes.
- 3 Touch Start.
- 4 Touch and hold More Mode for three seconds. SB and □ appears in the display when the Sabbath mode is activated.
- **5** To stop Sabbath mode, touch and hold **More Mode** for three seconds. To cancel the Bake function, touch **Clear/Off** at any time.

#### - NOTE -

- If a cook time is set, the oven turns off automatically at the end of the cook time, without chiming. The oven remains in Sabbath mode, but is turned off.
- If no cook time is set, the oven will not automatically turn off.
- After a power failure, the display will turn back on in Sabbath mode, but the oven will be off.
- During Sabbath mode, the upper oven functions are blocked and Wi-Fi network cannot be connected.
- Please always close the oven door first before engaging Sabbath mode.

Using the Lower Oven

#### Wi-Fi

Connect the appliance to a home Wi-Fi network to use Remote Start and other smart functions. See the Smart Functions section for more details.

#### Setting Up Wi-Fi

#### **Remote Start**

If the appliance is registered on a home Wi-Fi network, the preheating function of the oven can be started or stopped using the LG SmartThinQ Application.

#### Preparing the Oven for a Remote Start

- 1 Touch Remote Start. REMOTE READY and Wi-Fi icon 奈 show in the display. In this mode, the controls for both ovens are locked.
- 2 Follow the instructions in the LG SmartThinQ application for using the Remote Start function.
  - NOTE -
  - Remote Start is disconnected in the following situations:
    - Remote Start is never set up in the smart phone app.
    - The Remote Start status is "ready".
    - Remote Start experiences a problem during operation.
  - The Wi-Fi icon on the display shows the status of the appliance's network connection. If the Wi-Fi icon is not lit, use the smart phone app to select the Wi-Fi network or register the product again.
  - A faulty Wi-Fi connection could delay the Remote Start function.
  - Disconnect the probe if attached.

# **SMART FUNCTIONS**

# LG SmartThinQ Application

The LG SmartThinQ application allows you to communicate with the appliance using a smartphone.

### Before Using LG SmartThinQ

- For appliances with the 🔊 or 🏛 logo
- 1 Use a smartphone to check the strength of the wireless router (Wi-Fi network) near the appliance.
  - If the distance between the appliance and the wireless router is too far, the signal strength becomes weak. It may take a long time to register or installation may fail.
- 2 Turn off the **Mobile data** or **Cellular Data** on your smartphone.
  - For iPhones, turn data off by going to Settings  $\rightarrow$  Cellular  $\rightarrow$  Cellular Data.

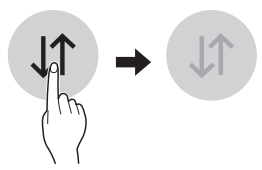

3 Connect your smartphone to the wireless router.

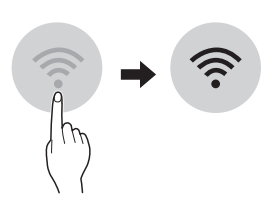

#### NOTE

- To verify the Wi-Fi connection, check that Wi-Fi
   icon on the control panel is lit.
- The appliance supports 2.4 GHz Wi-Fi networks only. To check your network frequency, contact your Internet service provider or refer to your wireless router manual.
- LG SmartThinQ is not responsible for any network connection problems or any faults, malfunctions, or errors caused by network connection.
- The surrounding wireless environment can make the wireless network service run slowly.

#### - NOTE -

- If the appliance is having trouble connecting to the Wi-Fi network, it may be too far from the router. Purchase a Wi-Fi repeater (range extender) to improve the Wi-Fi signal strength.
- The network connection may not work properly depending on the Internet service provider.
- The Wi-Fi connection may not connect or may be interrupted because of the home network environment.
- If the appliance cannot be registered due to problems with the wireless signal transmission, unplug the appliance and wait about a minute before trying again.
- If the firewall on your wireless router is enabled, disable the firewall or add an exception to it.
- The wireless network name (SSID) should be a combination of English letters and numbers. (Do not use special characters.)
- Smartphone user interface (UI) may vary dependingon the mobile operating system (OS) and the manufacturer.
- If the security protocol of the router is set to **WEP**, network setup may fail. Change the security protocol (**WPA2** is recommended), and register the product again.

#### Installing the LG SmartThinQ Application

Search for the LG SmartThinQ application from the Google Play Store or Apple App Store on a smart phone. Follow instructions to download and install the application.

#### LG SmartThinQ Application Features

• For appliances with the 🔊 or 🏛 logo

#### EasyClean®

Allows you to set EasyClean<sup>®</sup> alerts, read the instruction guide, and simulate and compare energy consumption when using EasyClean<sup>®</sup> versus selfclean cycles.

#### Smart Diagnosis™

This function provides useful information for diagnosing and solving issues with the appliance based on the pattern of use.

#### Settings

Allows you to set various options on the oven and in the Application.

#### Monitoring

This function shows the current status, remaining time, cook settings and end time on one screen.

#### **Push Alerts**

Turn on the Push Alerts to receive appliance status notifications.

The notifications are triggered even if the LG SmartThinQ application is off.

#### Timer

You can set the timer from the application.

#### **Firmware Update**

Keep the appliance updated.

#### - NOTE

- If you change your wireless router, Internet service provider, or password, delete the registered appliance from the LG SmartThinQ application and register it again.
- This information is current at the time of publication. The application is subject to change for product improvement purposes without notice to users.

# Smart Diagnosis<sup>™</sup> Function

Should you experience any problems with the appliance, it has the capability of transmitting data via your telephone to the LG Customer Information Center. NFC or Wi-Fi equipped models can also transmit data to a smartphone using the LG SmartThinQ application.

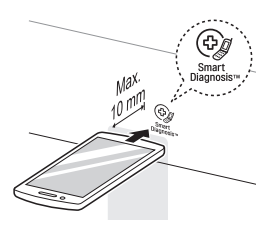

# Smart Diagnosis™ through the Customer Information Center

For appliances with the ⊕ or ⊕ logo

This method allows you to speak directly to our trained specialists. The specialist records the data transmitted from the appliance and uses it to analyze the issue, providing a fast and effective diagnosis.

- Call the LG Customer Information Center at 1-800-243-0000.
- 2 When instructed to do so by the call center agent, hold the mouthpiece of your phone over the Smart Diagnosis<sup>™</sup> logo on the machine. Hold the phone no more than one inch from (but not touching) the machine.

#### - NOTE

Do not touch any other buttons or icons on the display screen.

- 3 Touch and hold the Start button for three seconds.
- 4 Keep the phone in place until the tone transmission has finished. This takes about 6 seconds and the display will count down the time.
- 5 Once the countdown is over and the tones have stopped, resume your conversation with the call center agent, who will then be able to assist you in using the information transmitted for analysis.

#### - NOTE

- For best results, do not move the phone while the tones are being transmitted.
- If the call center agent is not able to get an accurate recording of the data, you may be asked to try again.

#### LG SmartThinQ Smart Diagnosis™

For appliances with the ⊕ or ⊕ logo

Use the Smart Diagnosis feature in the LG SmartThinQ application for help diagnosing issues with the appliance without the assistance of the LG Customer Information Center.

Follow the instructions in the LG SmartThinQ application to perform a Smart Diagnosis using your smartphone.

- 1 Open the LG SmartThinQ application on the smart phone.
- 2 In the application, select the appliance from your list of connected appliances and then touch the dots at the upper right of the screen.
- 3 Select Smart Diagnosis, then touch the Start Smart Diagnosis button.

#### NOTE -

If the diagnosis fails several times, use the following instructions.

- 4 Select the Audible Diagnosis.
- 5 Follow the instructions on the smart phone.
- 6 Keep the phone in place until the tone transmission has finished. View the diagnosis on the phone.

#### - NOTE

- Smart Diagnosis<sup>™</sup> cannot be activated unless the appliance can be turned on using the **Power** button. If the appliance cannot be turned on, troubleshooting must be done without using Smart Diagnosis<sup>™</sup>.
- The Smart Diagnosis™ function depends on the local call quality.
- A landline phone may result in clearer transmission and more accurate diagnosis.
- If the Smart Diagnosis<sup>™</sup> data transfer is poor due to poor call quality, you may not receive an accurate Smart Diagnosis result.

# Open Source Software Notice Information

To obtain the source code under GPL, LGPL, MPL, and other open source licenses, that is contained in this product, please visit http://opensource.lge.com. In addition to the source code, all referred license terms, warranty disclaimers and copyright notices are available for download.

LG Electronics will also provide open source code to you on CD-ROM for a charge covering the cost of performing such distribution (such as the cost of media, shipping, and handling) upon email request to opensource@lge.com. This offer is valid for a period of three years after our last shipment of this product. This offer is valid to anyone in receipt of this information.

| Wireless module (LCW-004) Specifications |                           |  |  |
|------------------------------------------|---------------------------|--|--|
| Frequency Range                          | 2412~2462 MHz             |  |  |
|                                          | IEEE 802.11 b : 22.44 dBm |  |  |
| Output Power (max.)                      | IEEE 802.11 g : 24.68 dBm |  |  |
|                                          | IEEE 802.11 n : 24.11 dBm |  |  |

# FCC Notice (For transmitter module contained in this product)

The following notice covers the transmitter module contained in this product.

This equipment has been tested and found to comply with the limits for a Class B digital device, pursuant to Part 15 of the FCC Rules and also Part 18 of the FCC Rules. These limits are designed to provide reasonable protection against harmful interference in a residential installation. This equipment generates, uses, and can radiate radio frequency energy and, if not installed and used in accordance with the instructions, may cause harmful interference to radio communications. However, there is no guarantee that interference will not occur in a particular installation. If this equipment does cause harmful interference to radio or television reception, which can be determined by turning the equipment off and on, the user is encouraged to try to correct the interference by one or more of the following measures:

- · Reorient or relocate the receiving antenna.
- Increase the separation between the equipment and the receiver.
- Connect the equipment to an outlet on a circuit different from that to which the receiver is connected.
- Consult the dealer or an experienced radio/TV technician for help.

This device complies with Part 15, Part 18 of the FCC Rules. Operation is subject to the following two conditions:

- 1) this device may not cause harmful interference and
- this device must accept any interference received, including interference that may cause undesired operation of the device.

Any changes or modifications in construction of this device which are not expressly approved by the party responsible for compliance could void the user's authority to operate the equipment.

# FCC RF Radiation Exposure Statement

This equipment complies with FCC radiation exposure limits set forth for an uncontrolled environment. This transmitter must not be co-located or operating in conjunction with any other antenna or transmitter.

This equipment should be installed and operated with a minimum distance of 20 cm (7.8 inches) between the antenna and your body. Users must follow the specific operating instructions for satisfying RF exposure compliance.

# MAINTENANCE

# Caring for the Upper Oven

To make sure the microwave oven looks good and works well for a long time, maintain it properly. For proper care, follow these instructions carefully.

#### **Cleaning the Interior**

Wash often with warm, sudsy water and a sponge or soft cloth. Use only mild, nonabrasive soaps or a mild detergent. Keep the areas clean where the door and oven frame touch when closed.

Wipe well with a clean cloth. Over time, stains can occur on the surfaces as the result of food particles spattering during cooking. This is normal.

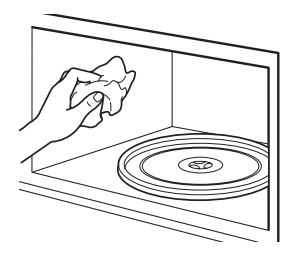

For stubborn soil, boil a cup of water in the oven for 2 to 3 minutes. Steam will soften the soil. To get rid of odors inside the oven, boil a cup of water with some lemon juice or vinegar in it.

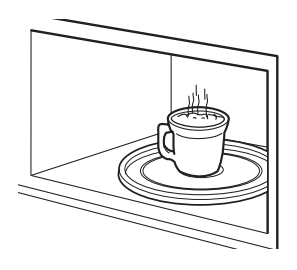

#### **Cleaning the Exterior**

Use a soft cloth sprayed with glass cleaner.

Apply the glass cleaner to the soft cloth; do not spray directly on the oven.

#### - NOTE

Abrasive cleansers, steel wool pads, gritty wash cloths, some paper towels, etc., can damage the control panel and the interior and exterior oven surfaces.

# To clean the glass tray and rotating ring, wash in mild, sudsy water.

For heavily soiled areas use a mild cleanser and scouring sponge.

The glass tray and rotating ring are dishwasher safe.

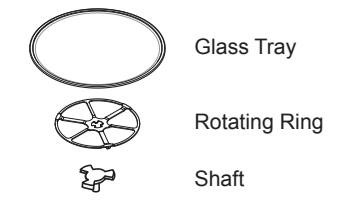

# Caring for the Lower Oven

#### EasyClean®

LG's EasyClean<sup>®</sup> enamel technology provides two cleaning options for the inside of the lower oven. The EasyClean<sup>®</sup> feature takes advantage of LG's new enamel to help lift soils without harsh chemicals, and it runs using ONLY WATER for just 10 minutes in low temperatures to help loosen LIGHT soils before handcleaning.

While EasyClean<sup>®</sup> is quick and effective for small and LIGHT soils, the Self Clean feature can be used to remove HEAVY, built up soils. The intensity and high heat of the Self Clean cycle may result in smoke which will require the opening up of windows to provide ventilation. Compared to the more intense Self Clean process, your LG oven gives you the option of cleaning with LESS HEAT, LESS TIME, and virtually NO SMOKE OR FUMES.

When needed, the oven still provides the Self Clean option for longer, more thorough oven cleaning for heavier, built up soils.

#### Benefits of EasyClean®

- · Helps loosen light soils before hand-cleaning
- EasyClean<sup>®</sup> only uses water; no chemical cleaners
- Makes for a better self-clean experience
  - Delays the need for a self-clean cycle
  - Minimizes smoke and odors
  - Can allow shorter self-clean time

| Suggested<br>Cleaning Method | Example of Oven Soiling | Soil Pattern                | Types of<br>Soils                  | Common Food Items<br>That Can Soil Your Oven |
|------------------------------|-------------------------|-----------------------------|------------------------------------|----------------------------------------------|
| EasyClean®                   |                         | Small drops or spots        | Cheese<br>or other<br>ingredients  | Pizza                                        |
|                              |                         | Light splatter              | Fat/grease                         | Steaks, broiled                              |
|                              |                         |                             |                                    | Fish, broiled                                |
|                              |                         |                             |                                    | Meat roasted at low temperatures             |
| Self Clean*                  |                         | Medium to<br>heavy splatter | Fat/grease                         | Meat roasted at high temperatures            |
|                              |                         | Drops or spots              | Filling or<br>sugar based<br>soils | Pies                                         |
|                              |                         |                             | Cream or<br>tomato<br>sauce        | Casseroles                                   |

#### When to Use EasyClean ${}^{\textcircled{R}}$

\* The Self Clean cycle can be used for soil that has been built up over time.

#### **Cleaning Tips**

- Allow the oven to cool to room temperature before using the EasyClean<sup>®</sup> cycle. If your oven cavity is above 150 °F (65 °C), OVEN IS HOT will appear in the display, and the EasyClean<sup>®</sup> cycle will not be activated until the oven cavity cools down.
- A plastic spatula can be used as a scraper to scrape off any chunks or debris before and during oven cleaning.
- Using the rough side of a non-scratch scouring pad may help to take off burnt-on stains better than a soft sponge or towel.
- Certain non-scratch scrubbing sponges, such as those made of melamine foam, available at your local stores, can also help improve cleaning.
- The Oven must be level to ensure that the lower surface of the oven cavity is completely covered with water at the beginning of the EasyClean<sup>®</sup> cycle.
- For best results, use distilled or filtered water. Tap water may leave mineral deposits on the oven bottom.
- Soil baked on through several cooking cycles will be more difficult to remove with the EasyClean<sup>®</sup> cycle.
- Do not open the oven door during the EasyClean<sup>®</sup> cycle. Water will not get hot enough if the door is opened during the cycle.
- For hard to reach areas such as the back surface of the oven, it is better to use the Self Clean cycle.

#### EasyClean® Instruction Guide

- Remove oven racks and accessories from the oven.
- 2 Scrape off and remove any burnt-on debris with a plastic scraper.

Suggested plastic scrapers:

- · Hard plastic spatula
- · Plastic pan scraper
- Plastic paint scraper
- Old credit card
- 3 Fill the water tank with water to the maximum fill line (34 oz/1000 cc).
- 4 Close the oven door. Touch EasyClean<sup>®</sup>. Touch Start.

# 

- Some surfaces may be hot after the EasyClean<sup>®</sup> cycle. Wear rubber gloves while cleaning to prevent burns.
- During the EasyClean® cycle, the oven becomes hot enough to cause burns. After the cycle ends, open the oven door and wait a minute to let the steam run out before wiping the inside surface of the oven. Failure to do so may result in burns.
- Avoid leaning or resting on the oven door glass while cleaning the oven cavity.
- 5 A tone will sound at the end of the 10 minute cycle. Touch **Clear/Off** to clear the display and end the tone.
- 6 After the cleaning cycle and during handcleaning, enough water should remain on the oven bottom to completely submerge all soils. Add water if necessary. Place a towel on the floor in front of the oven to capture any water that may spill out during hand-cleaning.
- 7 Clean the oven cavity immediately after the EasyClean<sup>®</sup> cycle by scrubbing with a wet, non-scratch scouring sponge or pad. (The scouring side will not scratch the finish.) Some water may spill into the bottom vents while cleaning, but it will be captured in a pan under the oven cavity and will not hurt the burner.

#### - NOTE

Do not use any steel scouring pads, abrasive pads or cleaners as these materials can permanently damage the oven surface.

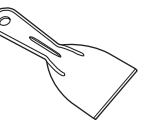

#### 52 MAINTENANCE

- 8 Once the oven cavity is cleaned, wipe any excess water with a clean dry towel. Replace racks and any other accessories.
- 9 If some light soils remain, repeat the above steps, making sure to thoroughly soak the soiled areas.

If stubborn soils remain after multiple EasyClean® cycles, run the Self Clean cycle. Be sure that the oven cavity is empty of oven racks and other accessories, and that the oven cavity surface is dry before running the Self Clean cycle. Consult the Self Clean section of your owner's manual for further details.

#### - NOTE -

- The cavity gasket may be wet when the EasyClean<sup>®</sup> cycle finishes. This is normal. Do not clean the gasket.
- If mineral deposits remain on the oven bottom after cleaning, use a cloth or sponge soaked in vinegar to remove them.
- It is normal for the fan to operate during the EasyClean<sup>®</sup> cycle.
- It is normal to hear the sound of boiling water from the steam generator while running the EasyClean<sup>®</sup> cycle.

#### Water Tank

The water tank is used during the steam cooking functions. Use filtered, softened water if possible.

- NOTE
- After using the steam function, the water tank should be drained. To avoid bacteria or odors, clean and dry the water tank after every use.
- Do not clean in a dishwasher.

#### **Hard Water Scale**

If hard water is used in the water tank, the steam generator may become clogged with hard water scale. In areas with hard water, run the Descaling function frequently or use softened water.

#### **Cleaning Scale on Oven Bottom**

To remove mineral deposits that remain on the oven bottom after using the steam mode, use a cloth or sponge soaked in vinegar or a weak citric acid solution. For more stubborn or extensive scaling, use the Descaling function.

#### Descaling

Use this function to remove the white deposits that form after the steam generator is used for a long period.

The Descaling function runs for 65 minutes. Water will come out of the steam generator while it is being cleaned.

For instructions on removing and filling the water tank, see "Using the water tank."

#### **Using Descaling**

- Fill the water tank with a 20:1 mixture of water and citric acid. For example, use 4 tsp of citric acid in 4<sup>1</sup>/<sub>4</sub> cups water (20 g citric acid in 1000 ml water).
- **2** Insert the water tank into the slot over the oven cavity and push it in until it clicks into place.
- 3 Touch More Mode.
- Touch 4 to select DESCALING.
- 5 After a few minutes of descaling, **Insert the** water tank will appear in the display. Following the instructions, drain the tank and fill it with clean water.
- 6 Insert the tank and start the Rinsing function.
- 7 Once the Rinsing function is complete, dry the inside of the oven with a soft cloth.

#### - NOTE -

The Rinsing function must be completed even if the Descaling function is canceled.

#### Drying

The Drying function removes residual water inside the steam generator. The function takes a little over 1 minute and runs automatically after any steam cooking cycle. The Drying function can also be started manually, if needed.

#### **Using Drying**

- 1 Check whether there is water in the water tank. The remaining water in the tank must be drained.
- 2 Touch More Mode.
- 3 Touch 5 to select DRYING.
- **4** Touch **Start** to begin Drying. The remaining time appears in the display.

#### Self Clean

The Self Clean cycle uses extremely hot temperatures to clean the oven cavity. While running the Self Clean cycle, you may notice smoking or an odor. This is normal; especially if the oven is heavily soiled.

During Self Clean, the kitchen should be well ventilated to minimize the odors from cleaning.

#### **Before Starting Self Clean**

 Remove the water tank, oven racks, broiler pan, broiler grid, all cookware, aluminum foil or any other material from the oven.
 Otherwise, It will cause permanent damage to the oven interior.

• If you don't remove the water tank from the oven, beep sounds and the Self Clean cycle does not start.

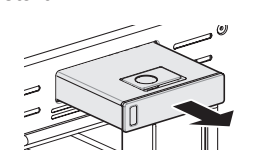

- The kitchen should be well ventilated to minimize the odors from cleaning.
- Wipe any heavy spillovers on the bottom of the oven.
- Make sure that the oven light bulb cover is in place and the oven light is off.
- The oven light cannot be turned on during a Self Clean cycle. The oven light cannot be turned on until the oven temperature has cooled below
   500 °F (260 °C) after a Self Clean cycle is complete.

# - 🛕 CAUTION -

- Do not leave small children unattended near the appliance. During the Self Clean cycle, the outside of the oven can become very hot to the touch.
- If you have pet birds, move them to another well-ventilated room. The health of some birds is extremely sensitive to the fumes given off during the Self Clean cycle of any oven.
- Do not line the oven walls, racks, bottom or any other part of the oven with aluminum foil or any other material. Doing so will destroy heat distribution, produce poor baking results and cause permanent damage to the oven interior (aluminum foil will melt to the interior surface of the oven).
- Do not force the door open. This can damage the automatic door locking system. Use care when opening the oven door after the Self Clean cycle. Stand to the side of the oven when opening the door to allow hot air or steam to escape. The oven may still be VERY HOT.

#### - NOTE -

- Remove oven racks and accessories before starting the Self Clean cycle.
- If oven racks are left in the oven cavity during the Self Clean cycle, they will discolor and become difficult to slide in and out.
- Clean the frame of the oven and door with hot soapy water. Rinse well.
- Do not clean the gasket. The fiberglass material of the oven door gasket cannot withstand abrasion. It is essential for the gasket to remain intact. If you notice it becoming worn or frayed, replace it.
- Wipe up any heavy spillovers on the oven bottom.
- Make sure that the oven light bulb cover is in place and the oven light is off.
- It is normal for the fan to operate during the Self Clean cycle.

#### **Setting Self Clean**

The Self Clean function has cycle times of 3, 4, or 5 hours.

#### Self Clean Soil Guide

| Soil Level                    | Cycle Setting     |
|-------------------------------|-------------------|
| Lightly Soiled Oven Cavity    | 3-Hour Self Clean |
| Moderately Soiled Oven Cavity | 4-Hour Self Clean |
| Heavily Soiled Oven Cavity    | 5-Hour Self Clean |

- 1 Remove all racks and accessories from the oven.
- 2 Touch **Self Clean**. The oven defaults to the recommended four-hour self clean for a moderately soiled oven. Touch twice for a five-hour self clean or three times for a three-hour self clean.
- 3 Touch Start.
- 4 Once the self-clean cycle is set, the oven door locks automatically and the lock icon displays. You will not be able to open the oven door until the oven has cooled. The lock releases automatically when the oven has cooled.

#### 

Do not force the oven door open when the lock icon is displayed. The oven door remains locked until the oven temperature has cooled. Forcing the door open will damage the door.

#### Setting Self Clean with a Delayed Start

- 1 Remove all racks and accessories from the oven.
- 2 Touch Self Clean. The oven defaults to the recommended four-hour self clean for a moderately soiled oven. Touch twice for a five-hour self clean or three times for a three-hour self clean.
- 3 Touch Start Time.
- 4 Use the number keys to enter the time of day you would like the Self Clean to start.
- 5 Touch Start.

#### NOTE -

It may become necessary to cancel or interrupt a Self Clean cycle due to excessive smoke or fire in the oven. To cancel the Self Clean function, touch **Clear/Off**.

#### **During Self Clean**

- The Self Clean cycle uses extremely hot temperatures to clean the oven cavity. While running the Self Clean cycle, you may notice smoking or an odor. This is normal, especially if the oven is heavily soiled.
- As the oven heats, you may hear sounds of metal parts expanding and contracting. This is normal and will not damage the oven.
- Do not force the oven door open when the lock is displayed. The oven door remains locked until the oven temperature has cooled. Forcing the door open will damage the door.

#### After the Self Clean Cycle

- The oven door remains locked until the oven temperature has cooled.
- You may notice some white ash in the oven. Wipe it off with a damp cloth or a soap-filled pad after the oven cools. If the oven is not clean after one self-clean cycle, repeat the cycle.
- If oven racks were left in the oven and do not slide smoothly after a self-clean cycle, wipe racks and rack supports with a small amount of vegetable oil to make them glide more easily.
- Fine lines may appear in the porcelain because it went through heating and cooling. This is normal and will not affect performance.

#### - NOTE

- The Self Clean cycle cannot be started if the Lockout feature is active.
- Once the Self Clean cycle is set, the oven door locks automatically. You will not be able to open the oven door until the oven is cooled. The lock releases automatically.
- Once the door has been locked, the lock indicator light stops flashing and remains on. Allow about 15 seconds for the oven door lock to activate.
- If the clock is set for a 12-hour display (default) the Delayed Self Clean can never be set to start more than 12 hours in advance.
- After the oven is turned off, the convection fan keeps operating until the oven has cooled down.

# Changing the Oven Light

The oven light is a standard 50-watt appliance bulb. It turns on when the oven door is open. When the oven door is closed, touch **Light** to turn it on or off.

#### Replacing Lamp on Side Wall

- 1 Unplug oven or disconnect power.
- 2 Remove oven racks.
- 3 Slide a flat blade screwdriver between the housing and the glass light cover.
- 4 Support the glass light cover with two fingers to prevent the cover from falling to the bottom of the oven.

#### Glass Light Cover

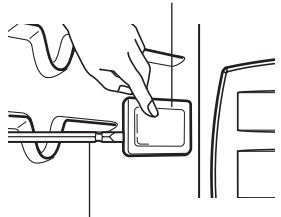

Flat blade screwdriver

**5** Gently twist the screwdriver blade to loosen the glass light cover.

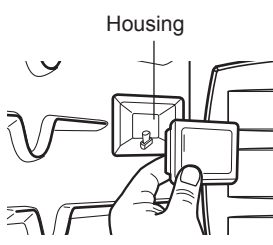

- 6 Remove bulb from socket.
- 7 Replace bulb, replace light cover by snapping back into place.
- 8 Plug in oven or reconnect power.

## 

- Make sure that the oven and bulb are cool.
- Disconnect the electrical power to the oven at the main fuse or circuit breaker panel. Failure to do so can result in severe personal injury, death, or electrical shock.
- Wear gloves while changing the oven light. Glass fragments from broken bulbs can cause risk of injury.

#### **Cleaning the Exterior**

#### Painted and Decorative Trim

For general cleaning, use a cloth with hot soapy water. For more difficult soils and built-up grease, apply a liquid detergent directly onto the soil. Leave it on for 30 to 60 minutes. Rinse with a damp cloth and dry. Do not use abrasive cleaners.

#### **Stainless Steel Surfaces**

To avoid scratches, do not use steel wool pads.

- Place a small amount of stainless steel appliance cleaner or polish on a damp cloth or paper towel.
- 2 Clean a small area, rubbing with the grain of the stainless steel if applicable.
- **3** Dry and buff with a clean, dry paper towel or soft cloth.
- 4 Repeat as necessary.

#### - NOTE

- Do not use a steel wool pad. it will scratch the surface.
- To clean the stainless steel surface, use warm sudsy water or a stainless steel cleaner or polish.
- Always wipe in the direction of the metal surface finish.
- To purchase stainless steel appliance cleaner or polish, or to locate a dealer near you, call our toll-free customer service number: 1-800-243-0000 (USA),

or visit our website at: www.lg.com

#### **56 MAINTENANCE**

#### **Oven Door**

- Use soapy water to thoroughly clean the oven door. Rinse well. Do not immerse the door in water.
- You may use a glass cleaner on the outside glass of the oven door. Do not spray water or glass cleaner on the door vents.
- Do not use oven cleaners, cleaning powders, or harsh abrasive cleaning materials on the outside of the oven door.
- Do not clean the oven door gasket. The oven door gasket is made of a woven material that is essential for a good seal. Care should be taken not to rub, damage, or remove this gasket.

# 

Do not use harsh cleaners or harsh abrasive cleaning materials on the outside of the oven door. Doing so can cause damage.

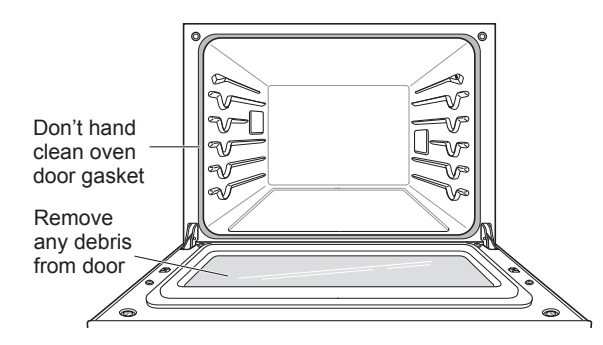

#### **Broiler Pan and Grid**

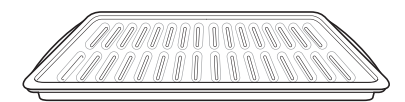

- Do not store a soiled broiler pan or grid anywhere in the oven.
- Do not clean the broiler pan or grid in a selfcleaning mode.
- Remove the grid from the pan. Carefully pour out the grease from the pan into a proper container.
- Wash and rinse the broiler pan and grid in hot water with a soap-filled or plastic scouring pad.
- If food has burned on, sprinkle the grid with cleaner while hot and cover with wet paper towels or a dishcloth. Soaking the pan will remove burned-on foods.
- Both the broiler pan and grid may be cleaned with a commercial oven cleaner or in the dishwasher.

#### **Oven Racks**

Remove the oven racks before operating the self clean cycle.

- Food spilled into the tracks could cause the racks to become stuck. Clean racks with a mild, abrasive cleaner.
- 2 Rinse with clean water and dry.

#### - NOTE

If the racks are cleaned using the self clean cycle (not recommended), the color will turn slightly blue and the finish will become dull. After the self clean cycle is complete, and the oven has cooled, rub the sides of the racks with wax paper or a cloth containing a small amount of vegetable oil. This will make the racks glide more easily into the rack tracks.

### Removing and Replacing the Lift-Off Oven Doors

- 🛕 CAUTION
- Be careful when removing and lifting the door.
- Do not lift the door by the handle. The door is very heavy.

#### Removing the Door

- 1 Open the door fully.
- 2 Pull the hinge locks down toward the door frame to the unlocked position.

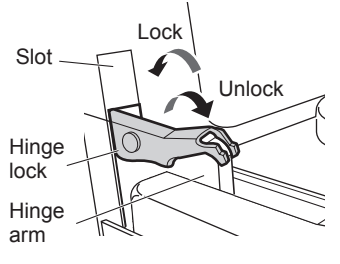

Hinge lock open

- **3** Firmly grasp both sides of the door at the top.
- 4 Close door to the door removal position, which is approximately 5 degrees.

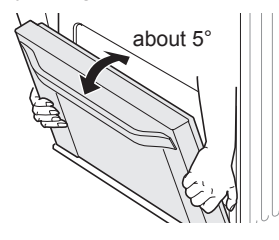

**5** Lift door up and out until the hinge arm is clear of the slot.

#### **Replacing the Door**

- **1** Firmly grasp both sides of the door at the top.
- 2 With the door at the same angle as the removal position, seat the indentation of the hinge arm into the bottom edge of the hinge slot. The notch in the hinge arm must be fully seated into the bottom of the slot.

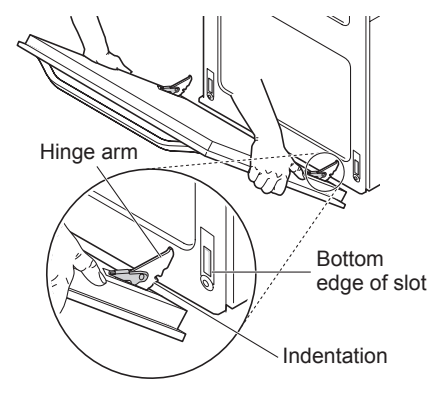

- 3 Open the door fully. If the door will not open fully, the indentation is not seated correctly in the bottom edge of the slot.
- 4 Push the hinge locks up against the front frame of the oven cavity to the locked position.

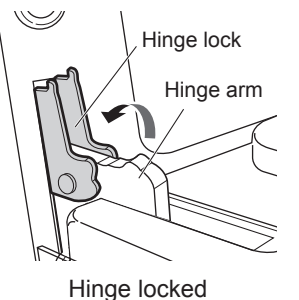

5 Close the oven door.

#### **Door Care Instructions**

Most oven doors contain glass that can break.

#### 

- Do not close the oven door until all the oven racks are fully in place.
- Do not hit the glass with pots, pans, or any other object.
- Scratching, hitting, jarring, or stressing the glass may weaken its structure causing an increased risk of breakage at a later time.